ANEXO IX LINEAMIENTOS GENERALES BOLETÍN No. DGA 017-2025

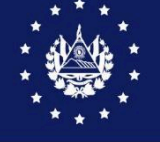

DIRECCIÓN GENERAL DE ADUANAS

### GUIA DE USUARIO SOBRE SISTEMA INTEGRADO ADUANERO DE PAGO (SIAP)

El objetivo de la presente guía, es dar a conocer el nuevo módulo de Pagos con el propósito de ofrecer un mejor servicio de calidad a sus usuarios; por lo que pone a su disposición el **Sistema Integrado Aduanero de Pago (SIAP)** para la realización del pago del DAI e impuestos correspondientes los cuales pueden ser pagados en ventanillas o kioskos de cada una de las Instituciones Financieras habilitadas o en las colecturías del Ministerio de Hacienda.

A continuación, se detallarán los pasos a seguir para la ejecución de este nuevo módulo de pagos:

### Como ingresar al portal de SIAP

El primer paso es conectarse al portal de SISTEMA INTEGRADO ADUANERO DE PAGO (SIAP) en la URL siguiente:

https://aduana2.mh.gob.sv/SIAP/

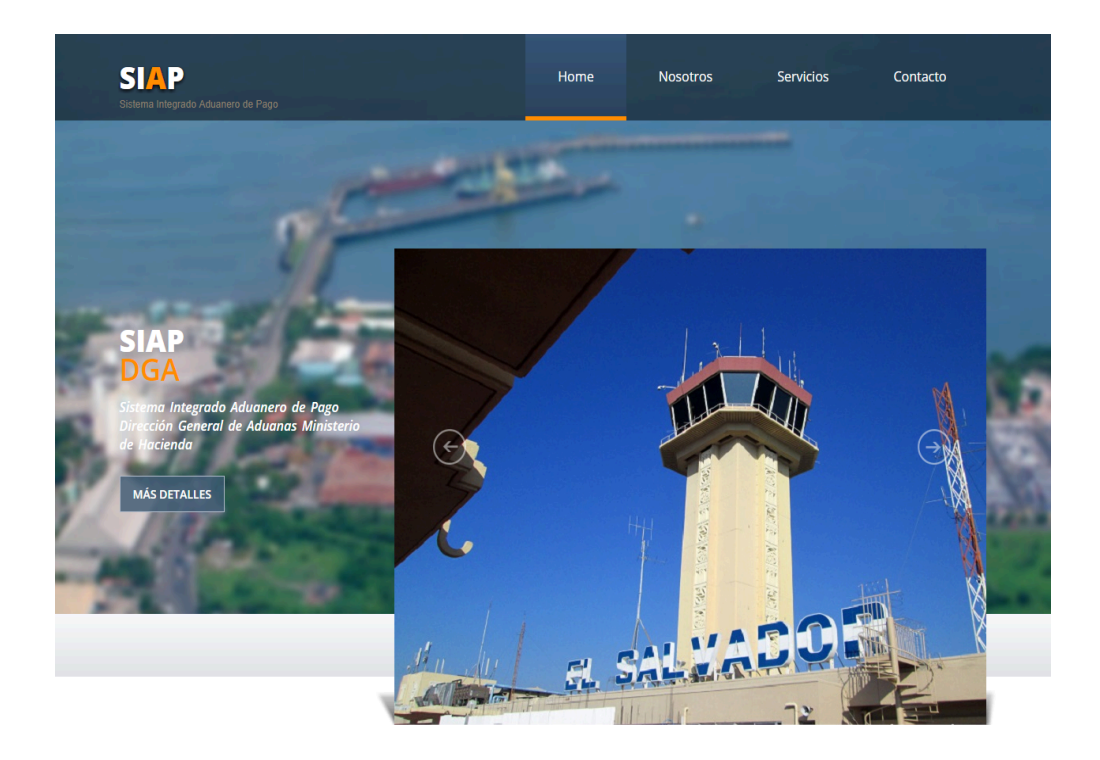

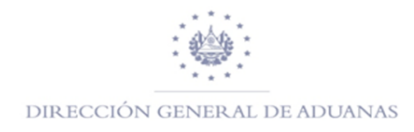

Una vez ingresado en el portal de Pagos, deberá de seleccionar la pestaña de Servicios, posteriormente ir a Generación de Mandamientos.

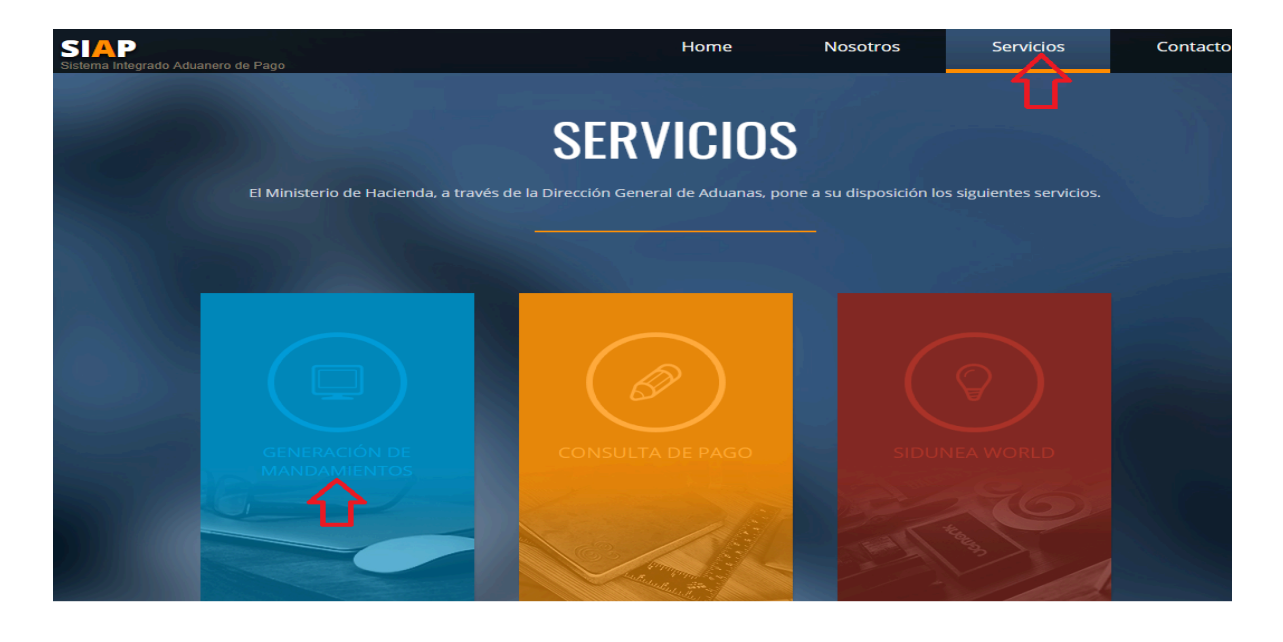

Posteriormente ingresa nombre de usuario y clave, dar clic en Acceder

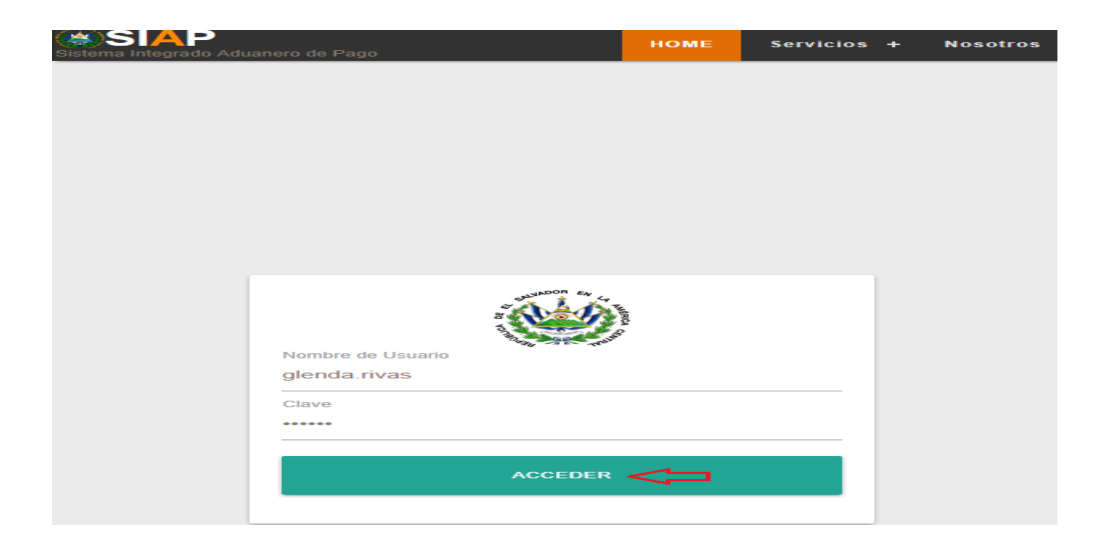

Una vez ingresado al Nuevo Sistema Integrado Aduanero de Pago aparecerán diferentes pestañas como son PAGO DUCA, PAGO MISCELANEOS, REIMPRESION DE MANDAMIENTOS Y CONSULTA DE PAGO; a continuación, se detalla cada uno de los campos antes mencionados:

# DIRECCIÓN GENERAL DE ADUANAS

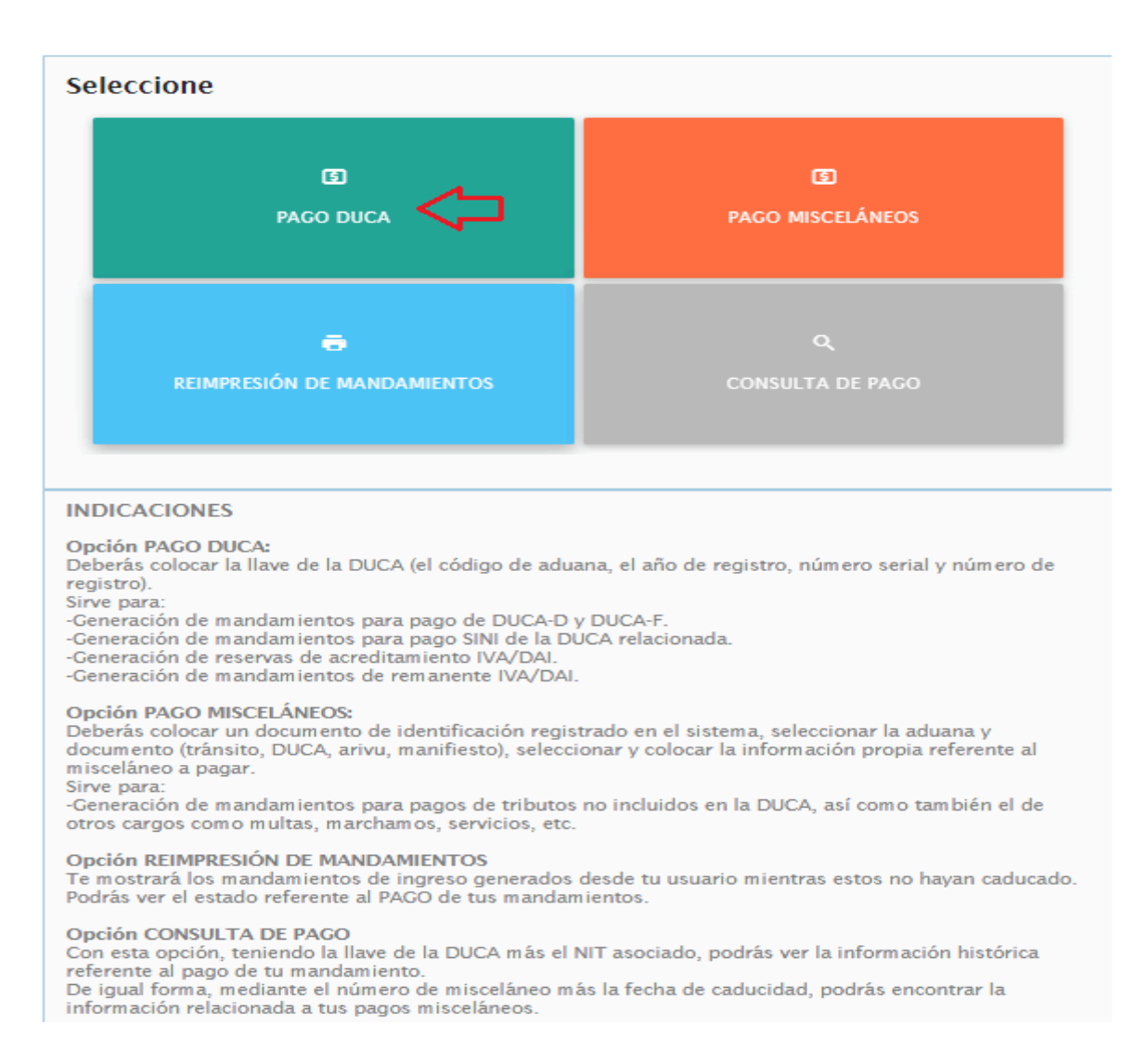

**Pago DUCA**: Este campo aplica para la generación de Mandamiento Único, Acreditación IVA/DAI y creación del mandamiento de Multa Administrativa y Tributaria que están asociadas a una DUCA D/F de SIDUNEA World y una Declaración de Mercancías (DM) de SIDUNEA++.

**Pago Misceláneo:** Este campo aplica para la generación de Mandamiento Único para pagos de Multas Administrativas, Tributarias, pagos de Almacenaje, Parqueo, Servicio de Inspección no Intrusiva, Servicio Extraordinario, etc.

Nota: Las Multas Administrativas y Tributarias que se encuentran en este campo aplica para otro tipo de documento diferente a una DUCA D/F o DM, caso contrario utilizar la opción PAGO DUCA.

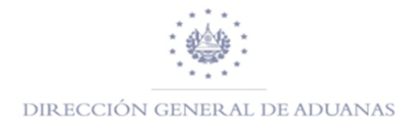

**Consulta de Pagos:** Este campo podrá el usuario realizar las consultas de los pagos generados ya sean estos a DUCA D/F o DM o pagos Misceláneos con el número de mandamiento de ingreso.

**Reimpresión de Mandamiento:** Este campo sirve para poder imprimir un mandamiento de ingreso.

### Como generar un Mandamiento de Ingreso a una DUCA D/F o DM

Para la generación del Mandamiento de Ingreso a una DUCA D/F o DM, dar clic en Pago DUCA

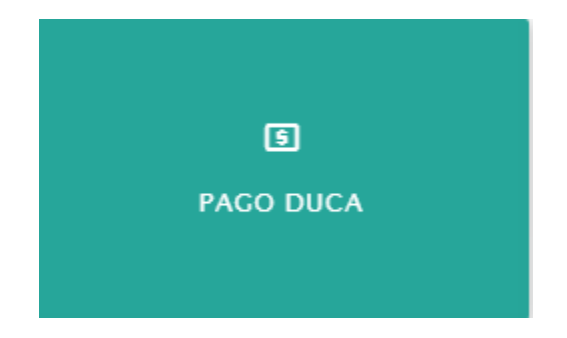

Para buscar la DUCA D/F o DM esta cuenta con dos opciones; una es completando toda la información que aparece en el campo de Selección de Información, o utilizando el buscador de DM q BUSCAR DM, dar clic y aparecerán todas las declaraciones de mercancías que están pendientes de pago o completar los campos que se encuentran en el formulario Declaración de Mercancías. Posteriormente dar clic en Seleccionar

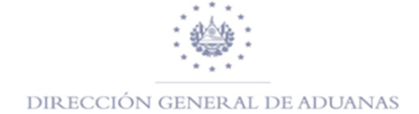

|                           | Selección de información |              |              |           |             |            |                  |                |               |                      |
|---------------------------|--------------------------|--------------|--------------|-----------|-------------|------------|------------------|----------------|---------------|----------------------|
| Declaración de Mercancias |                          |              |              |           |             |            |                  |                |               |                      |
|                           |                          |              |              |           |             |            |                  |                |               |                      |
|                           |                          |              |              |           |             |            |                  |                |               |                      |
|                           | Burcar en todo           |              |              |           |             |            |                  |                |               |                      |
|                           |                          |              |              |           |             |            |                  |                |               |                      |
|                           |                          |              |              |           | 1 2 3 4 5 6 | DD DI      |                  |                |               |                      |
| Año ≎                     | Aduana 🗘                 | Declarante 🗘 | Referencia 🗘 | Serial \$ | Registro 🗘  | Monto DM 🗘 | Monto Garantía 🗘 | NIT \$         | Sistema 🌣     |                      |
|                           |                          |              |              |           |             |            |                  |                |               | Opciones             |
|                           |                          |              |              |           |             |            |                  |                |               |                      |
| 2019                      | 01                       | 024          | 25072019     | 4         | 894         | 207.35     | 0.0              | 22222222222222 | Sidunea World | ✓Seleccionar         |
| 2019                      | 01                       | 024          | D140819001   | 4         | 916         | 62.66      | 0.0              | 06142808971047 | Sidunea World | ✓Seleccionar         |
| 2019                      | 01                       | 024          | 20082019003  | 4         | 918         | 1100.0     | 0.0              | 96152710691010 | Sidunea World | <b>√</b> Seleccionar |
| 2019                      | 01                       | 024          | 20082019007  | 4         | 920         | 50.0       | 0.0              | 96152710691010 | Sidunea World | ✓Seleccionar         |
| 2019                      | 05                       | 024          | EX020919001  | 1         | 252         | 18.0       | 0.0              | 06141506780029 | Sidunea World | <b>√</b> Seleccionar |
| 2019                      | 01                       | 024          | IM050919027  | 4         | 1431        | 1233.0     | 0.0              | 06142707011042 | Sidunea World | ✓Seleccionar         |
| 2019                      | 05                       | 024          | D020919006   | 4         | 145         | 7293.53    | 0.0              | 02103108961024 | Sidunea World | ✓Seleccionar         |

# SIAP

HOME Servicios + glenda.rivas

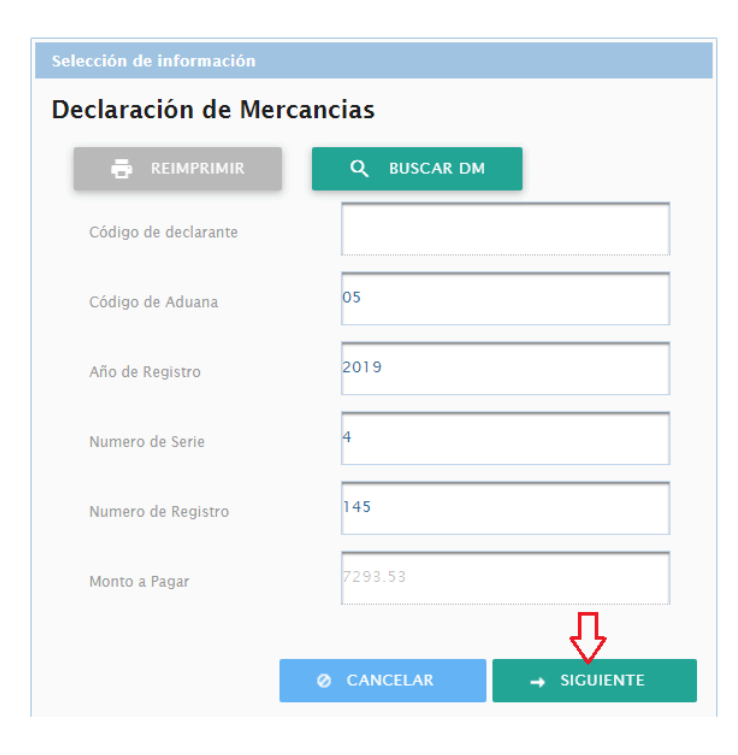

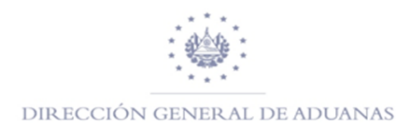

Habilitando así ya los

campos

completados, dar clic en Siguiente, luego marcar Método de Pago Nuevo (NPE), dar clic en Generar NPE y hacer clic en SI

| Generación de NPE                                                                                 |                                                       |             |
|---------------------------------------------------------------------------------------------------|-------------------------------------------------------|-------------|
| Declaración de Mercancias                                                                         |                                                       |             |
| Declaración de Mercancías:<br>Referencia SIDUENA World:<br>Pago total:<br>Pago total de Garantía: | 2019-05-4-145<br>D020919006<br>\$ 7,293.53<br>\$ 0.00 |             |
| Seleccione el método de pago a utilizar                                                           |                                                       |             |
| Metodo de Pago Nuevo (NPE)                                                                        |                                                       |             |
| Ø CANCEL                                                                                          | AR GENERAR NPE 🗸                                      |             |
| Generar NPE                                                                                       |                                                       |             |
| A ¿Esta completamente seguro que desea Ge                                                         | nerar el NPE seguir el proceso de pago mediante el    | método nuev |
|                                                                                                   |                                                       |             |

Luego dar clic en Generar Mandamiento de Ingreso, para que este lo genere de forma automática.

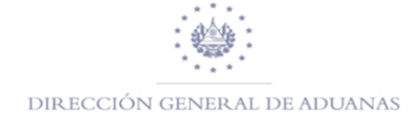

#### Mandamiento de Ingreso

# Datos del Mandamiento de Ingreso

| Nombre:                  |                                            |
|--------------------------|--------------------------------------------|
| NIT:                     | 0210-310896-102-4                          |
| Título:                  | PAGO DECLARACIÓN DE MERCANCÍA              |
| Aduana:                  | 05                                         |
| Fecha de Vencimiento:    | 12/09/2019                                 |
| Correlativo:             | 129061                                     |
| Documento de Referencia: | 2019-05-4-145                              |
| NPE:                     | 0463 0000 7293 5320 1909 1205 5101 2906 10 |
| Total a pagar:           | 7,293.53                                   |

#### SENERAR MANDAMIENTO DE INGRESO

| V0.2 |                                                                                                    | MANDAMIE<br>No. | NTO DE INGRESO<br>5510129061            |                                  |
|------|----------------------------------------------------------------------------------------------------|-----------------|-----------------------------------------|----------------------------------|
|      | República de El Salvador<br>Ministerio de Hacienda                                                                                                    |                 |                                         |                                  |
|      | Apellidos, Nombre o Razón Social                                                                                                    | ;               |                                         | NIT: 0210-310896-102-4           |
|      | Origen de Pago:                                                                                                    | 55              | PAGO DECLAR                             | ACIÓN DE MERCANCÍA               |
|      | Correlativo:                                                                                                    | 129061          | Aduana de Registro:                     | 05                               |
|      | Ultima fecha de pago:                                                                                                    | 12/09/2019      |                                         |                                  |
|      | Total a Pagar (US \$):                                                                                                    | 7,293.53        | Documento Referencia:                   | 2019-05-4-145                    |
|      | NPE:<br>0463 0000 7293 5320 1909 1205 5                                                                                                    | 5101 2906 10    |                                         |                                  |
|      | DECLARO BLAD JURAMERITO OLIF LOS DATOS CONTENIOOS EN EL<br>PRESENTE MANDAMENTO DE ENGRESIO SOL DERRERSON FILE LE<br>LA VERDAD POR LO QUE ASUMO LA RESPONSABILIDAD LEGAL |                 | USO EXCLUSIVO DE LA DIRECCION GENERAL D | E TESORERIA O ENTIDAD AUTORIZADA |
|      | FIRMA DEL CONTRIBUYENTE                                                                                                    |                 |                                         |                                  |
|      | Fecha y hora de emision:09/09/2019 10:58:12 AM                                                                                                    |                 | SELLO, FECHA Y FIRMA DE RE              | CEPTOR AUTORIZADO                |

# Como generar un Mandamiento de Ingreso con Acreditación IVA/DAI

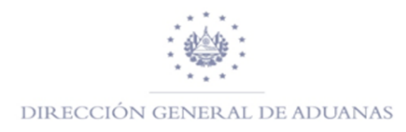

Para generar el

Mandamiento

de ingreso a una DUCA D/F o DM con Acreditación IVA/DAI, se realizarán los siguientes pasos:

• Al seleccionar el campo Pago DUCA coloca el número de registro de la DUCA D/F o DM, luego dar clic en la opción "siguiente".

| Selección de información |             |   |
|--------------------------|-------------|---|
| Declaración de Merc      | ancias      |   |
| REIMPRIMIR               | Q BUSCAR DM | • |
| Código de declarante     |             |   |
| Código de Aduana         | 01          |   |
| Año de Registro          | 2019        |   |
| Numero de Serie          | 4           |   |
| Numero de Registro       | 1452        |   |
| Monto a Pagar            |             |   |
|                          |             | Л |
|                          | O CANCELAR  |   |

 Posteriormente habilitara el campo de Acreditación IVA/DAI, dichos campos aparecen dos opciones donde pregunta si se desea utilizar el remanente o no desea utilizarlo, marcar en este caso que SI, dar clic en siguiente.

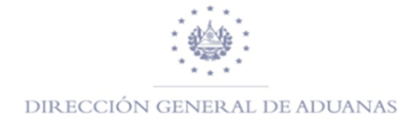

| Acreditación de IVA                                                                                  |                                                                                                    |  |  |  |  |  |  |  |  |
|----------------------------------------------------------------------------------------------------|----------------------------------------------------------------------------------------------------|--|--|--|--|--|--|--|--|
| Declaración de Mercancias                                                                            |                                                                                                    |  |  |  |  |  |  |  |  |
| Remanente disponible para nit: 0617-281057-001-4                                                     | \$ 173,062.17                                                                                                    |  |  |  |  |  |  |  |  |
| IVA/DAI de Importación de la Declaración de Mercancías selecció                                      | onada:                                                                                                    |  |  |  |  |  |  |  |  |
| Declaración de Mercancías:20190141452IVA/DAI de Importación:\$ 8,505.00                              |                                                                                                    |  |  |  |  |  |  |  |  |
| ¿Desea utilizar el remanente para el pago de la Declaración de N                                     | lercancías?                                                                                                    |  |  |  |  |  |  |  |  |
| <ul> <li>Si, deseo utilizar el remanente</li> <li>No, no deseo utilizar</li> <li>CANCELAR</li> </ul> | $\frac{1}{\text{SIGUIENTE}} \xrightarrow{\text{SIGUIENTE}} \xrightarrow{\text{SIGUIENTE}} \text{SIGUI$ |  |  |  |  |  |  |  |  |

 Luego en el campo de Usar Acreditación colocar la cantidad a Acreditar, dar clic en Generar Reserva, posteriormente envía un recuadro en donde pregunta si está completamente seguro de realizar reserva dar clic en SI.

| Usar acreditación                                                                                                    |                                                       |
|----------------------------------------------------------------------------------------------------|-------------------------------------------------------|
| Creación de Reserva                                                                                                    |                                                       |
| Ingresar el monto del Remanente para el pago de la DUCA 20190141452 El monto<br>ingresado debe ser menor o igual al Remanente disponible \$173,062.17 y al monto del<br>IVA/DAI de Importación de la declaración seleccionada \$8,505.00<br>S 8505.00 CONCELAR<br>Nota: Esta reserva quedará asociada a la DUCA seleccionada y ya no podrá disponer de estos<br>fondos. Para recuperar estos fondos deberá de realizar el proceso de anulación de reserva<br>correspondiente. La reserva puede ser visualizada desde el portal de la DCII, relacionada con<br>la llave de la DUCA y la letra W como sufijo.<br>Q CANCELAR<br>CENERAR RESERVA V |                                                       |
| Realizar reserva en la DGII                                                                                                    | ×                                                     |
| ▲ ¿Esta completamente seguro que desea realizar la reserva del Remanente asociada a                                                                                                    | la Declaración de Mercancías seleccionada en la DGII? |
| SI No                                                                                                    |                                                       |

• Luego habilita campo donde envía mensaje de que la reserva ha sido realizada, dar clic en siguiente

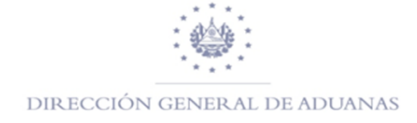

| Usar acreditación                                                                                                    |
|----------------------------------------------------------------------------------------------------|
| 🕕 La reserva 13499 ha sido generada con éxito.                                                                                                    |
| Creación de Reserva                                                                                                    |
| Ingresar el monto del Remanente para el pago de la DUCA 20190141452 El monto ingresado debe ser menor o igual al Remanente disponible \$173,062.17 y al monto del IVA/DAI de Importación de la declaración seleccionada \$8,505.00                                                                                                    |
| <b>s</b> 0.00                                                                                                    |
| Nota: Esta reserva quedará asociada a la DUCA seleccionada y ya no podrá disponer de estos<br>fondos. Para recuperar estos fondos deberá de realizar el proceso de anulación de reserva<br>correspondiente. La reserva puede ser visualizada desde el portal de la DGII, relacionada con<br>la llave de la DUCA y la letra 'W' como sufijo. |
| л                                                                                                    |
| Ø CANCELAR SIGUIENTE →                                                                                                    |

 Posteriormente habilito campo para la generación de NPE, en la cual se debe de marcar el campo USAR LA RESERVA... en donde aparece el número de reserva que el sistema genera de forma automática, asimismo debe marcar en el campo METODO DE PAGO NUEVO (NPE), luego dar clic en GENERAR NPE, dar clic en la palabra SI donde pregunta si desea generar el NPE.

| Generación de NPE                                                                        |                           |                                                   |  |  |  |  |  |  |  |
|------------------------------------------------------------------------------------------|---------------------------|---------------------------------------------------|--|--|--|--|--|--|--|
| Declaración de M                                                                         | Declaración de Mercancias |                                                   |  |  |  |  |  |  |  |
| Declaración de Mercan<br>Referencia SIDUENA Wo<br>Pago total:<br>Pago total de Garantía: | cías:<br>brld:            | 2019-01-4-1452<br>09092019<br>\$ 18.00<br>\$ 0.00 |  |  |  |  |  |  |  |
| Usar la Reserva 13499 de IVA asociada a esta DM con el monto \$ 8505.0                   |                           |                                                   |  |  |  |  |  |  |  |
| Seleccione el método de pag                                                              | o a utilizar              |                                                   |  |  |  |  |  |  |  |
| Metodo de Pago N                                                                         | luevo (NPE)               | _                                                 |  |  |  |  |  |  |  |
|                                                                                          |                           |                                                   |  |  |  |  |  |  |  |
|                                                                                          | Ø CANCELAR                | GENERAR NPE 🗸                                     |  |  |  |  |  |  |  |
| Generar NPE                                                                              |                           |                                                   |  |  |  |  |  |  |  |
| Esta completamente se                                                                    | guro que desea Generar    | el NPE seguir el proceso de pago m                |  |  |  |  |  |  |  |
| SI NO                                                                                    |                           |                                                   |  |  |  |  |  |  |  |

 A continuación, habilitara los datos del mandamiento de ingreso y dar clic en generar para que posteriormente habilite el recibo para ser impreso.

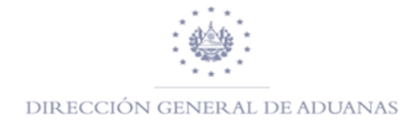

| Datos del Mandamiento de Ingreso |                                            |  |  |  |  |  |  |  |
|----------------------------------|--------------------------------------------|--|--|--|--|--|--|--|
| Nombre:                          | )                                          |  |  |  |  |  |  |  |
| NIT:                             | 0617-281057-001-4                          |  |  |  |  |  |  |  |
| Título:                          | PAGO REMANENTE IVA-DAI DUCA                |  |  |  |  |  |  |  |
| Aduana:                          | 01                                         |  |  |  |  |  |  |  |
| Fecha de Vencimiento:            | 19/09/2019                                 |  |  |  |  |  |  |  |
| Correlativo:                     | 129062                                     |  |  |  |  |  |  |  |
| Documento de Referencia:         | 2019-01-4-1452                             |  |  |  |  |  |  |  |
| NPE:                             | 0463 0000 0018 0020 1909 1905 5101 2906 24 |  |  |  |  |  |  |  |
| Total a pagar:                   | 18.00                                      |  |  |  |  |  |  |  |
|                                  |                                            |  |  |  |  |  |  |  |

# <u>Como generar Mandamiento de Ingreso para DUCA-D o DM con Garantía</u> <u>en efectivo</u>

Para la generación del Mandamiento de Ingreso para una DUCA-D o DM con garantía, se realizarán los pasos anteriormente detallados, la diferencia es que SIAP genera dos Mandamientos de Ingresos, uno por el total de impuestos a pagar (\$18.00) por la Tasa de No Intrusivo y el otro por los impuestos a garantizar, a continuación, se detalla:

 Luego de haber ingresado al campo de PAGO DUCA y haber completado el formulario con los datos del registro, el sistema muestra la información que tendrá el Mandamiento de Ingreso, Pago Total y el Pago Total de Garantía

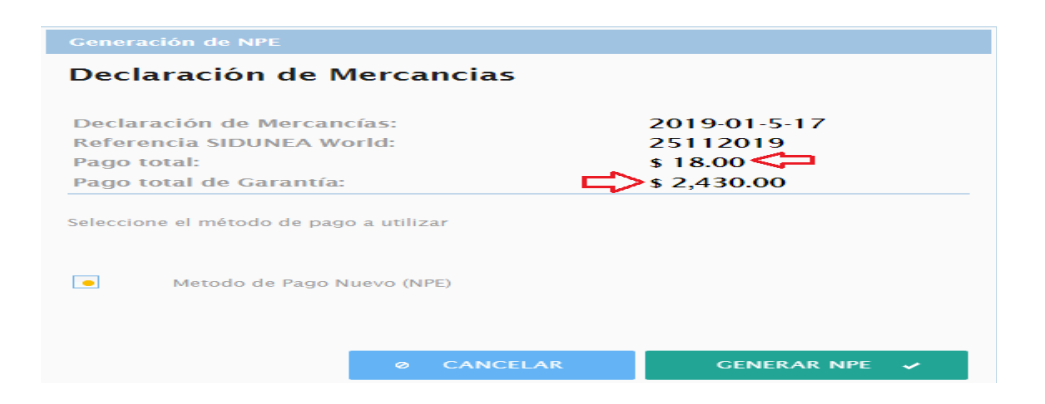

Posteriormente hacer clic en generar mandamiento, el cual lo mostrara en formato PDF

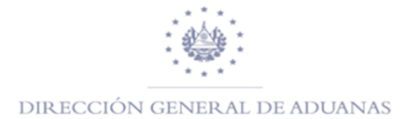

| V0.2 |                                                                                                    |                 | ENTO DE INGRESO<br>0. 5510129402                        |                      |  |  |  |  |  |  |
|------|----------------------------------------------------------------------------------------------------|-----------------|---------------------------------------------------------|----------------------|--|--|--|--|--|--|
|      | República de El Salvador<br>Ministerio de Hacienda                                                                                                    |                 |                                                         |                      |  |  |  |  |  |  |
|      | Anellidos Nombre o Razón Social                                                                                                    |                 |                                                         | 617 291057 001 4     |  |  |  |  |  |  |
|      | PABLU ANTUNIU MARTINEZ SANTI                                                                                                    | AGU             | <u>MIL</u> 0017-201057-001-4                            |                      |  |  |  |  |  |  |
|      | Origen de Pago:                                                                                                    | 55              | PAGO DECLARACIÓN DE MERCANCÍA 🗲                         |                      |  |  |  |  |  |  |
|      | Correlativo:                                                                                                    | 129402          | Aduana de Registro:                                     | 01                   |  |  |  |  |  |  |
|      | Ultima fecha de pago:                                                                                                    | 05/12/2019      |                                                         |                      |  |  |  |  |  |  |
|      | Total a Pagar (US \$):                                                                                                    | 18.00           | Documento Referencia:                                   | 2019-01-5-17         |  |  |  |  |  |  |
|      | NPE:<br>0463 0000 0018 0020 1912 0505 5                                                                                                    | 5101 2940 23    |                                                         |                      |  |  |  |  |  |  |
|      | DECLARO BAJO JURAMENTO QUE LOS DATOS CONTENIDOS EN EL<br>PRESENTE MANDAMIENTO DE INGRESO SON EXPRESION E/EL DE                                                       |                 | USO EXCLUSIVO DE LA DIRECCION GENERAL DE TESORERIA      | O ENTIDAD AUTORIZADA |  |  |  |  |  |  |
|      | LA VERDAD POR LO QUE ASUMO LA RESPONSABILIDAD LEGAL                                                                                                    |                 |                                                         |                      |  |  |  |  |  |  |
|      | FIRMA DEL CONTRIBUYENTE                                                                                                    |                 |                                                         |                      |  |  |  |  |  |  |
|      | Fecha y hora de emision:25/11/2019 10:17:21 AM                                                                                                    | _               | SELLO, FECHA Y FIRMA DE RECEPTOR AU                     | ITORIZADO            |  |  |  |  |  |  |
| /0.Z | República de El Salvador<br>Ministerio de Hacienda                                                                                                    | MANDAMIE<br>No. | NTO DE INGRESO<br>5520002787                            |                      |  |  |  |  |  |  |
|      | Apellidos, Nombre o Razón Social                                                                                                    |                 | NIT: 061                                                | 7-281057-001-4       |  |  |  |  |  |  |
|      | Origen de Pago:                                                                                                    | 55              | PAGO GARANTÍA                                           |                      |  |  |  |  |  |  |
|      | Correlativo:                                                                                                    | 2787            | Aduana de Registro:                                     | 01                   |  |  |  |  |  |  |
|      | Ultima fecha de pago:                                                                                                    | 05/12/2019      | -                                                       |                      |  |  |  |  |  |  |
|      | Total a Pagar (US \$):                                                                                                    | 2,430.00        | Documento Referencia:                                   | 2019-01-5-17         |  |  |  |  |  |  |
|      | NPE:<br>0463 0000 2430 0020 1912 0505 52                                                                                                    | 200 0278 74     | PAGAR ÚNICAMENTE EN COLE                                | CTURÍAS DE DGT       |  |  |  |  |  |  |
|      | DECLARO BAJO JURAMENTO QUE LOS DATOS CONTENIDOS EN EL<br>PRESENTE MANDAMENTO DE INGRESO SON EXPRESIÓN FEL DE<br>LA VERDAD POR LO QUE ASÚMIO LA RESPONSABILIDAD LEGAL |                 | USO EXCLUSIVO DE LA DIRECCIÓN GENERAL DE TESORERIA O EN | ITIDAD AUTORIZADA    |  |  |  |  |  |  |
|      | FIRMA DEL CONTRIBUYENTE                                                                                                    |                 |                                                         |                      |  |  |  |  |  |  |
|      | Fecha y hora de emision:25/11/2019 10:17:22 AM                                                                                                    | 7               | SELLO, FECHA Y FIRMA DE RECEPTOR AUTOR                  | RIZADO               |  |  |  |  |  |  |

NOTA: Para aquellas DUCA-D o DM bajo el modelo IM7 (Garantía a Depósito) o IM5 (con Garantía) SIAP solamente genera el Mandamiento de Ingreso por el cobro de la Tasa No Intrusivo \$18.00

<u>Como generar Mandamiento de Ingreso de una Multa Administrativa</u> <u>o Tributaria asociada a una DUCA-D/F</u>

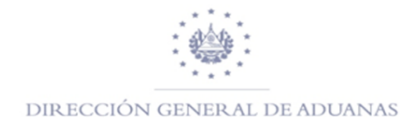

Luego de haber ingresado la multa a la DUCA-D/F en casilla 13 por el funcionario de aduana autorizado, deberá de generar el Mandamiento Único en el campo de Pago DUCA, ya que la DUCA-D/F ha cambiado de estado de pagada a Validada; por la razón que existe un monto pendiente de pago

|                        |                                    |                    |                                    |           |            | AJ ADDARA DE DESTINO |                    |                                                                                                    |                                          |          |              |             |               |                |
|------------------------|------------------------------------|--------------------|------------------------------------|-----------|------------|----------------------|--------------------|----------------------------------------------------------------------------------------------------|------------------------------------------|----------|--------------|-------------|---------------|----------------|
|                        |                                    |                    |                                    |           |            | 1                    | DECI               | LARACION                                                                                                    | 01                                       |          | _            |             | _             |                |
|                        | 2. ExportadorNum                   |                    |                                    |           | IM         | 4                    |                    | TER                                                                                                    | REST                                     | RESAI    | NBARTOL      | 0           |               |                |
|                        | PRUBEA S                           |                    | 3 Págines                          |           | 4     6 ta | Refe<br>4 1          | rencia<br>1452     | en Adı                                                                                                    | Jana 0                                   | 9/09/201 | 9            |             |               |                |
|                        |                                    |                    |                                    | 1         | 1          |                      | Manifiesto         |                                                                                                    |                                          |          |              |             |               |                |
|                        |                                    |                    |                                    |           |            | 5 Items 6 Núm Buito  |                    | 0.5                                                                                                    | 7 Refe                                   | rencia   |              |             |               |                |
|                        | BUOLEVARD MERLIOTY CALLE L-2, SINN |                    |                                    |           |            | 1 1,000.000          |                    |                                                                                                    | 2019                                     |          | 0909201      | 9           |               |                |
|                        |                                    |                    |                                    |           |            | 9 Resp               | onsal              | ble financie                                                                                                    | ro                                       | Num.     |              |             |               |                |
|                        |                                    |                    |                                    |           |            |                      |                    |                                                                                                    |                                          |          |              |             |               |                |
|                        |                                    |                    |                                    |           |            |                      |                    |                                                                                                    |                                          |          |              |             |               |                |
|                        |                                    | ER, ZONA INDUTRIA  | L DE CIUDAD MERL<br>LAN. LA LIBERT |           |            |                      |                    |                                                                                                    |                                          |          |              |             |               |                |
|                        | AD                                 |                    |                                    |           |            | Ultimo               | pais               | 11 Pals de                                                                                                    | 9 t 1                                    | 12 Tota  | lide co      | stos        | 0.00          | 13 Tasas       |
| _                      |                                    | 054                |                                    |           |            |                      | con                |                                                                                                    | pare                                     | -        | _            |             | 0.00          |                |
| Transacci              | ón com                             | pletada            | -                                  |           |            |                      |                    |                                                                                                    | x                                        |          | 15 C 0<br>HN | d. pals exp | . 17 Co<br>SV | d. pais destii |
|                        |                                    | pretoud            | -                                  |           | 10100      | -                    | -                  |                                                                                                    |                                          |          | a            | b           | [a] **        | b1             |
|                        |                                    | Rectificación term | obeni                              |           |            |                      | - 11               |                                                                                                    |                                          |          | EI :         | Salvador    |               |                |
| G                      |                                    | Ref. de declarante | 2019 024                           | 09092019  |            |                      |                    |                                                                                                    | -                                        |          |              |             |               |                |
|                        |                                    | Registro de adua   | na 4 1452 0                        | 9/09/2019 |            |                      |                    |                                                                                                    |                                          |          |              |             |               | - I            |
|                        |                                    | Ref. liquidación   | L 1492 09/09                       | /2019     |            |                      |                    |                                                                                                    |                                          |          | 23 Tas       | a de Camb   | . 24 Na       | turaleza       |
|                        |                                    |                    |                                    |           |            |                      | Contraction of the | CONTRACTOR OF THE OWNER OF THE OWNER OWNER OF THE OWNER OF THE OWNER OF THE OWNER OWNER OWNE | ACCORDED IN                              | .00      |              | 1.00        |               | transac.       |
|                        | Imprin                             | nir DM             |                                    |           |            |                      |                    |                                                                                                    |                                          | 11go     | Banco        | 00          |               |                |
|                        | mpini                              |                    |                                    |           |            |                      |                    |                                                                                                    |                                          | TELE     | EDE SP       | A CHO DE    | MERCA         | NCÍA S         |
|                        | Imprin                             | nir DM documento   | os adjuntos                        |           |            |                      |                    |                                                                                                    |                                          |          |              |             |               |                |
|                        |                                    | in Din document.   | oo aajamtoo                        |           |            |                      |                    |                                                                                                    |                                          | 000      |              |             |               |                |
|                        | Imprin                             | nir DM             |                                    |           |            |                      |                    |                                                                                                    |                                          | ranc     | elaria       |             |               |                |
|                        |                                    |                    |                                    |           |            |                      |                    |                                                                                                    |                                          | Dela     | 25.00        |             | (0)           |                |
|                        | Imprin                             | nir DM - Anexo     |                                    |           |            |                      |                    |                                                                                                    | 1,000.00<br>38 Peso Neto (kg) 35 Acuerdo |          |              |             |               |                |
|                        | •                                  |                    |                                    |           |            |                      |                    |                                                                                                    |                                          |          |              |             |               |                |
|                        | e-mail                             | a:                 |                                    |           |            | 1,000.00             |                    |                                                                                                    |                                          |          |              |             |               |                |
|                        |                                    | ,                  |                                    |           |            |                      |                    |                                                                                                    |                                          | Tra      | nsport       | e / Doc. An | terior        | \$/L           |
|                        |                                    |                    |                                    |           |            | 6                    | -                  | EN E                                                                                                    |                                          |          |              |             |               |                |
|                        |                                    |                    |                                    |           |            |                      |                    |                                                                                                    |                                          |          |              | 42 Valor F  | OB/Item       | 43 M.V.        |
|                        | _                                  |                    |                                    |           |            |                      |                    |                                                                                                    |                                          | 1.00     | 0.000        |             | 35,000.       |                |
| Document.<br>Broducido | 0.                                 | 00+0.00+0.00+0.00+ | 0.00                               |           |            |                      |                    | _                                                                                                    | -                                        |          | C            | odigo 4     | 5 Ajuste      | 4.00           |
| Certificado            | A.D. 02                            | 26 017             |                                    |           |            |                      |                    | _                                                                                                    |                                          |          |              |             |               | 1.00           |
| y auto-                |                                    |                    |                                    |           |            |                      |                    | _                                                                                                    |                                          |          |              | 46 Valor (  | CIF/Item      | 25 000 00      |
| Tización               |                                    |                    |                                    |           |            |                      |                    |                                                                                                    |                                          |          |              | l           |               | 33,000.00      |
| 7 Liqui-<br>decion de  | TIPO                               | Impuesto base      | Tasa                               | Monto     | MP         | 48 Cue               | nta a              | Credito                                                                                                    |                                          |          | 49 C (       | od. Deposi  | to / Plaze    | o en días      |
| Impuestos              |                                    | 35,000.000         | 10.00000                           | 5.005.00  | 1          | B) DET               |                    | FINANCIER                                                                                                    | 0                                        |          |              |             |               |                |
|                        | VTS                                | 0.000              | 0.00000                            | 15.93     | 1          | 0,021                | ~~~~               | - MARCIEN                                                                                                    | ·                                        |          | _            |             |               |                |
|                        | ITS                                | 0.000              | 0.0000                             | 2.07      | 1          | Modo d               | le pa              | go                                                                                                    | EFI                                      | ECTIV    | 0            |             |               |                |
|                        | MUA                                | 50.000             | 100.00000                          | 50.00     | 1          | Númer                | o de l             | llquidación                                                                                                    | L                                        | 1492     |              | 1_ Fec.     | 09/09/        | 2019           |
|                        |                                    |                    |                                    |           |            | Númer                | o reci             | lbo                                                                                                    |                                          |          |              | Fec.        |               |                |
|                        |                                    |                    |                                    |           |            | Garant               | a                  |                                                                                                    |                                          |          |              | 0.00 Fec.   |               |                |
|                        |                                    |                    |                                    |           | _          | Total m              | uitas              |                                                                                                    |                                          |          |              | 0.00 USD    | 0             |                |
|                        |                                    |                    | Total                              | 8,573.00  | 1          | Total d              | eclar              | ación                                                                                                    |                                          |          | 8,57         | 3.00 US0    | )             |                |

 Para la generación del NPE de una multa administrativa o tributaria asociada a una DUCA-D/F seleccionar el campo de PAGO DUCA, ingresar los datos de la DUCA-D/F y posteriormente generar el NPE para ser pagado por cualquier medio electrónico.

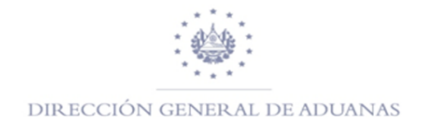

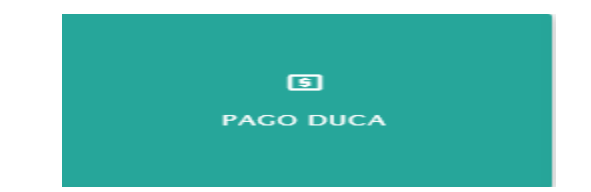

| Selección de información                                                                  |                                        |
|-------------------------------------------------------------------------------------------|----------------------------------------|
| Declaración de Me                                                                         | rcancias                               |
|                                                                                           | Q BUSCAR DM                            |
| Código de declarante                                                                      |                                        |
| Código de Aduana                                                                          | 01                                     |
| Año de Registro                                                                           | 2019                                   |
| Numero de Serie                                                                           | 4                                      |
| Numero de Registro                                                                        | 1452                                   |
| Monto a Pagar                                                                             |                                        |
|                                                                                           |                                        |
|                                                                                           | ⊘ CANCELAR → SIGUIENTE                 |
|                                                                                           |                                        |
| eración de NPE<br>eclaración de Mercancias                                                |                                        |
| claración de Mercancías:<br>ferencia SIDUENA World:<br>go total:<br>go total de Garantía: | 2019-01-4-1452<br>09092019<br>\$ 50.00 |
| Usar la Reserva 13499 de IVA asocia                                                       | ada a esta DM con el monto \$ 8505.0   |
| ccione el método de pago a utilizar                                                       |                                        |
| Metodo de Pago Nuevo (NPE)                                                                |                                        |
| © CANCEL                                                                                  | AR GENERAR NPE 🖌                       |
|                                                                                           |                                        |
| erar NPE                                                                                  |                                        |

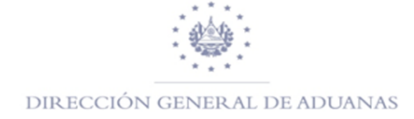

#### Mandamiento de Ingreso

# Datos del Mandamiento de Ingreso

| Nombre:                  | FADLO ANTONIO MARTINEZ SANTIAGO            |
|--------------------------|--------------------------------------------|
| NIT:                     | 0617-281057-001-4                          |
| Título:                  | PAGO DECLARACIÓN DE MERCANCÍA              |
| Aduana:                  | 01                                         |
| Fecha de Vencimiento:    | 08/11/2019                                 |
| Correlativo:             | 129063                                     |
| Documento de Referencia: | 2019-01-4-1452                             |
| NPE:                     | 0463 0000 0050 0020 1911 0805 5101 2906 30 |
| Total a pagar:           | 50.00                                      |

GENERAR MANDAMIENTO DE INGRESO 🧹

| /0.2 | República de El Salvador<br>Ministerio de Hacienda                                                                                                    | MANDAMIE<br>No. | NTO DE INGRESO<br>5510129063                   |                           |
|------|----------------------------------------------------------------------------------------------------|-----------------|------------------------------------------------|---------------------------|
|      | Apellidos. Nombre o Razón Social                                                                                                    |                 | NIT:                                           | 0617-281057-001-4         |
|      | Origen de Pago:                                                                                                    | 55              | PAGO DECLARACIO                                | ÓN DE MERCANCÍA           |
|      | Correlativo:                                                                                                    | 129063          | Aduana de Registro:                            | 01                        |
|      | Ultima fecha de pago:                                                                                                    | 08/11/2019      |                                                |                           |
|      | Total a Pagar (US \$):                                                                                                    | 50.00           | Documento Referencia:                          | 2019-01-4-1452            |
|      | NPE:<br>0463 0000 0050 0020 1911 0805 5                                                                                                    | 101 2906 30     |                                                |                           |
|      | PRESENTE MADA JURNAMENTO SUE LOS BATOS CONTENIDOS EN EL<br>PRESENTE MARCIMENTO SUE LOS BATOS CONTENIDOS EN EL<br>PRESENTE MARCIMENTO SUE INCRESSO FUEL DE<br>LA VERDAD POR LO QUE ASUMO LA RESPONSABILIDAD LEGAL<br>FIRMA DEL CONTRIBUYENTE |                 | USO EXCLUSIVO DE LA DIRECCION GENERAL DE TESOR | ERIA O ENTIDAD AUTORIZADA |
|      | L Fecha y nora de emision:09/09/2019 11:59:55 AM                                                                                                    |                 | SELLO, FECHA Y FIRMA DE RECEPTO                | RAUTORIZADO               |

# Como generar Mandamiento de Ingreso para cobros MISCELANEOS

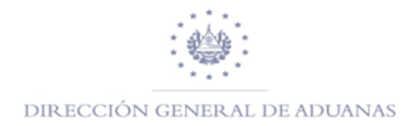

Luego de aprender

a generar un Mandamiento de Ingreso para una DUCA-D/F o DM, es importante conocer cómo se realiza la generación de otros Mandamientos para Otros Pagos (Misceláneos), como a continuación se detalla:

• En primer lugar, deberá de seleccionar la pestaña de Servicios y dar clic en Pago Misceláneos, luego completa los datos que solicita el campo de Selección de Información.

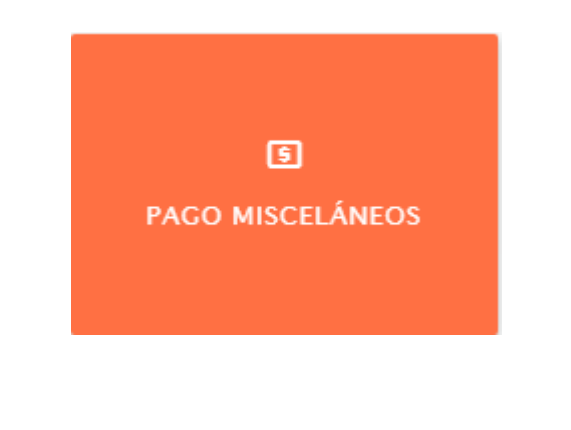

| Selección de información |  |  |  |  |
|--------------------------|--|--|--|--|
| Mandamientos Misceláneos |  |  |  |  |
| Seleccione               |  |  |  |  |
| Direccion                |  |  |  |  |
|                          |  |  |  |  |
|                          |  |  |  |  |
| JIENTE                   |  |  |  |  |
|                          |  |  |  |  |

Nota: para las Multas Administrativas o Tributarias que se detallan dentro del campo Pago Miscelaneos, aplica para aquellos registros que no esten asociados a una DUCA-D/F o DM.

Podra seleccionar el tipo de documento de identidad según las siguientes opciones: Número de Pasaporte, Número de Identificacion Tributaria

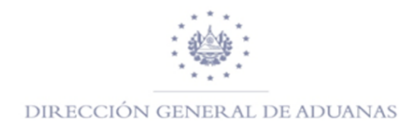

(NIT),Número de Registro Único de Contribuyente (RUC),Documento Personal de Identificación (DUI,etc.),Número Identificacion residente en el extranjero y Codigo de Declarante:

 Como ejemplo tomaremos como tipo de documento de identidad el número de identificacion Tributaria (NIT), se complementa formulario según corresponda, el sistema colocara el nombre y direccion de forma automatica, posteriormente hacer clic en siguiente

| Selección de información       |                                           |  |  |
|--------------------------------|-------------------------------------------|--|--|
| Mandamier                      | ntos Misceláneos                          |  |  |
| Tipo de Documento de Identidad | Número de Identificación Tributaria (NIT) |  |  |
| Documento de Identidad         | 0617-281057-001-4                         |  |  |
| Nombre                         | Direccion                                 |  |  |
|                                | BUOLEVARD MERLIOT Y CALLE L-2, SINN       |  |  |
|                                | BUOLEVARD MERLIOT Y CALLE L-2, S          |  |  |

Posteriormente seleccionar aduana y tipo de documento los cuales pueden ser:

- No Aplica: Esta opción se seleccionara siempre y cuando no exista un documento a relacionar al Mandamiento de Ingreso.
- Tránsito: Esta opción se seleccionara para generar el Mandamiento de Ingreso relacionado a un Tránsito, en el campo de Número debera colocar la REFERENCIA LOCAL del Tránsito.
- **ARIVU**: Esta opcion se seleccionara para generar el Mandamiento de Ingreso relacionado a un ARIVU, colocando simplemente el número del ARIVU

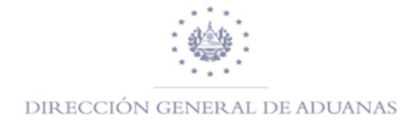

• Manifiesto SW : Esta opción se seleccionara para generar el Mandamiento de Ingreso relacionado a una multa administrativa o tributaria a un Manifiesto Electronico

Se tomara como ejemplo la opción Manifiesto SW, completar el formulario y posteriormente dar clic en el icono **SIGUIENTE**, luego completar el formulario que se denomina **Transacciones** en donde debera de seleccionar el tipo de Mandamiento de Ingreso a seleccionar (ejemplo Multa Administrativa); luego de haber completado hacer clic en agregar

| Selección de información |                                           |  |  |  |  |
|--------------------------|-------------------------------------------|--|--|--|--|
| Mandamientos Misceláneos |                                           |  |  |  |  |
| Aduana                   | 01   TERRESTRE SAN BARTOLO                |  |  |  |  |
| Tipo de documento        | Manifiesto SW                             |  |  |  |  |
| Numero                   | 2019 02 4                                 |  |  |  |  |
|                          | Año Aduana Registro, ejemplo: 2018 01 123 |  |  |  |  |
|                          |                                           |  |  |  |  |

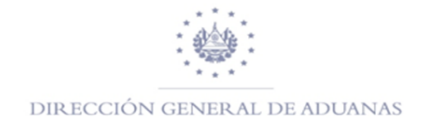

|                    | - Transa    | acciones 🤇                                  |         |          |  |
|--------------------|-------------|---------------------------------------------|---------|----------|--|
| D                  |             | مرياني م                                    |         |          |  |
| ĸ                  | egistro d   | le tribut                                   | os      |          |  |
|                    | Monto colec | tado                                        | _       |          |  |
|                    | \$0.00      |                                             |         |          |  |
| Tipo de Misceláneo | MULT        | A ADMINIST.                                 |         | -        |  |
| Descripción        | MULT        | A ADMINISTE                                 | RATIVA; |          |  |
| Тіро               | Multa       | Multa Administrativa                        |         |          |  |
| Observación        |             | Multa administrativa por transmisión tardía |         |          |  |
| Monto (\$)         | 50.00       | L                                           |         |          |  |
| NUEVO              | AGREG       | AR                                          | GENERA  | R        |  |
|                    | - Det       | alles                                       |         |          |  |
| (1                 | l of 1) 🛛 🛤 | <. b>                                       | 101     |          |  |
| Tipo Descripción   | Cantidad    | Días                                        | Monto   | Acciones |  |
| No records found.  |             |                                             |         |          |  |
| (1                 | l of 1) 🛛 🛤 | <u>&gt;</u>                                 | 161 (C) |          |  |

Posteriormente hacer clic en Generar el Mandamiento de Ingreso

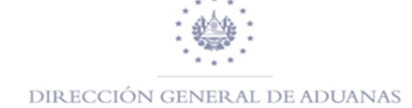

|                                                       |                                        |                         |                | Trans                       | accio   | nes                |          |                             |             |
|-------------------------------------------------------|----------------------------------------|-------------------------|----------------|-----------------------------|---------|--------------------|----------|-----------------------------|-------------|
|                                                       |                                        | R                       | egis           | tro                         | de t    | rib                | uto      | s                           |             |
|                                                       |                                        |                         | Mont           | o cole                      | ctado   |                    |          | ]                           |             |
|                                                       |                                        |                         | \$50.0         | 00                          |         |                    |          |                             |             |
| Tipo de                                               | Misce                                  | eláneo                  |                | MULT                        |         | AINIS.             | т.       | 1                           |             |
| Descrip                                               | ción                                   |                         |                |                             |         |                    |          |                             |             |
| Тіро                                                  |                                        |                         |                | Selec                       | cione   |                    |          |                             |             |
| Observa                                               | ación                                  |                         |                | Multa                       | ı admi  | nistr              | ativa    | por transmis                | ión tardía  |
| Monto (                                               | (\$)                                   |                         |                | 0.00                        |         |                    |          |                             |             |
|                                                       |                                        | NUEVO                   |                | AGREC                       | GAR     |                    |          | GENERAL                     | ર           |
|                                                       |                                        |                         |                | - De                        | etalles | -                  |          |                             |             |
|                                                       |                                        | (1                      | of 1)          | 1-41                        | ~       | 1                  | •>       | B=1                         |             |
| тір                                                   | 0                                      | Descripción             | Cant           | idad                        |         | Días               |          | Monto                       | Accione     |
| MUA                                                   |                                        | Multa<br>Administrativa | 1              |                             | 0.0     |                    |          | \$50.00                     | Elimina     |
|                                                       |                                        |                         |                | 1-41                        | ~       | 1                  |          | 8-1                         |             |
| MANDAMIENTO DE INGRESO<br>No. 5510129064              |                                        |                         |                |                             |         |                    |          |                             |             |
| Apellidos                                             | Nombre                                 | e o Razón Social        |                |                             |         |                    |          | NIT: 0617                   | -281057-001 |
|                                                       |                                        |                         |                |                             |         |                    |          |                             |             |
| Origen de                                             | Pago:                                  |                         |                | 55                          |         |                    |          | MULTA ADMINI                | ST.         |
| Origen de<br>Correlativo                              | Pago:                                  |                         | 1012           | 55<br>9064                  | Aduar   | na de F            | Registre |                             | ST.         |
| Origen de<br>Correlativo<br>Ultima feci               | Pago:<br>b:<br>ha de pag               | 10:<br>                 | 1012<br>09/09/ | 55<br>9064<br>/2019         | Aduar   | na de F            | Registro | MULTA ADMINI                | ST.         |
| Origen de<br>Correlativo<br>Ultima fecl<br>Total a Pa | Pago:<br>b:<br>ha de pag<br>gar (US \$ | jo:<br>5):              | 1012<br>09/09/ | 55<br>9064<br>2019<br>50.00 | Aduar   | na de F<br>mento I | Registro | MULTA ADMINI<br>b:<br>ncia: | ST.<br>2019 |

FIRMA DEL CONTRIBUYENTE Fecha y hora de emision:09/09/2019 2:18:39 PM SELLO, FECHA Y FIRMA DE RECEPTOR AUTORIZADO Es importante tomar nota que el sistema realiza de forma automática el

VO DE LA DI

0463 0000 0050 0020 1909 0905 5101 2906 41

cobro de Almacenaje, Parqueo, Venta de Marchamos, entre otros.

# Como Realizar una Consulta de Pago en SIAP

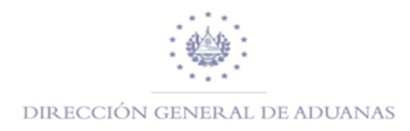

En la pestaña de Servicios selecciona Consulta de Pago, luego seleccionara el tipo de documento a verificar esta pueden ser: Consulta DM o Consulta Mandamiento.

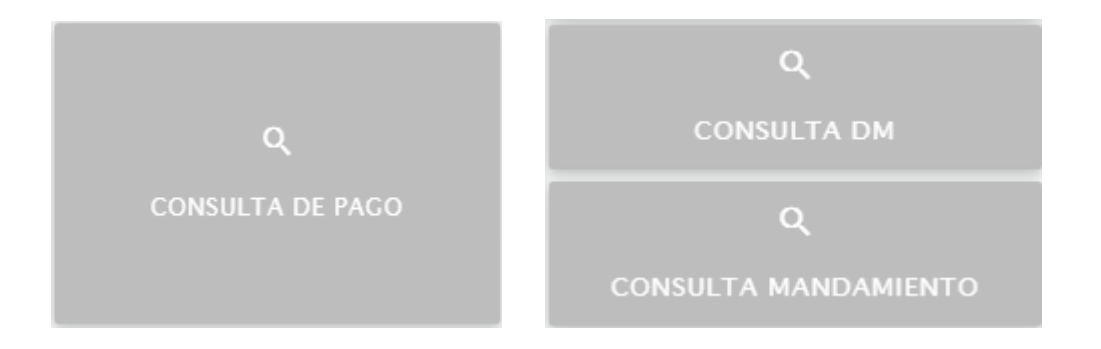

Al seleccionar Consulta DM habilita el formulario que deberá completar cada uno de los campos que se mencionan, posteriormente dar clic en Consultar, generando la información del documento pagado.

| Selección de información |                   |             |
|--------------------------|-------------------|-------------|
| Búsqueda de Declar       | aciones Pagadas   |             |
| Año de Registro          | 2019              |             |
| Código de Aduana         | 01                |             |
| Numero de Serie          | 4                 |             |
| Numero de Registro       | 1452              |             |
| NIT                      | 0617-281057-001-4 | 4           |
| _                        |                   | - ひ-        |
|                          | ⊘ CANCELAR        | CONSULTAR 🎝 |

Posteriormente para visualizar el detalle de los pagos hacer clic en el icono de la lupa y así verificara la información de los pagos realizados

|   | Datos de Documentos  |                |               | ×                    |
|---|----------------------|----------------|---------------|----------------------|
|   | Documento pagado     |                |               |                      |
| I | Declaración          | NIT            | Sistema       | Ver detalle de Pagos |
|   | 2019 - 01 - 4 - 1452 | 06172810570014 | Sidunea World |                      |

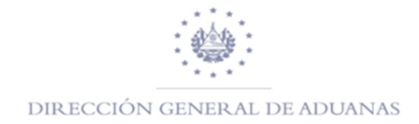

| Detalle de Pagos |                   |         |          |       |            |           |
|------------------|-------------------|---------|----------|-------|------------|-----------|
| Forma de Pago    | ID Referencia     | Entidad | Sucursal | Monto | Fecha      | Operación |
| EFECTIVO         | R-2019-01-306-N/A | N/A     | N/A      | 50    | 09/09/2019 | Р         |
| EFECTIVO         | R-2019-01-305-N/A | N/A     | N/A      | 8523  | 09/09/2019 | Р         |

Al realizar una consulta de Mandamiento de Ingreso relacionado a un pago Misceláneos dar clic sobre dicho campo, posteriormente habilita el formato que deberá completar con el No. Mandamiento, dar clic en Consultar.

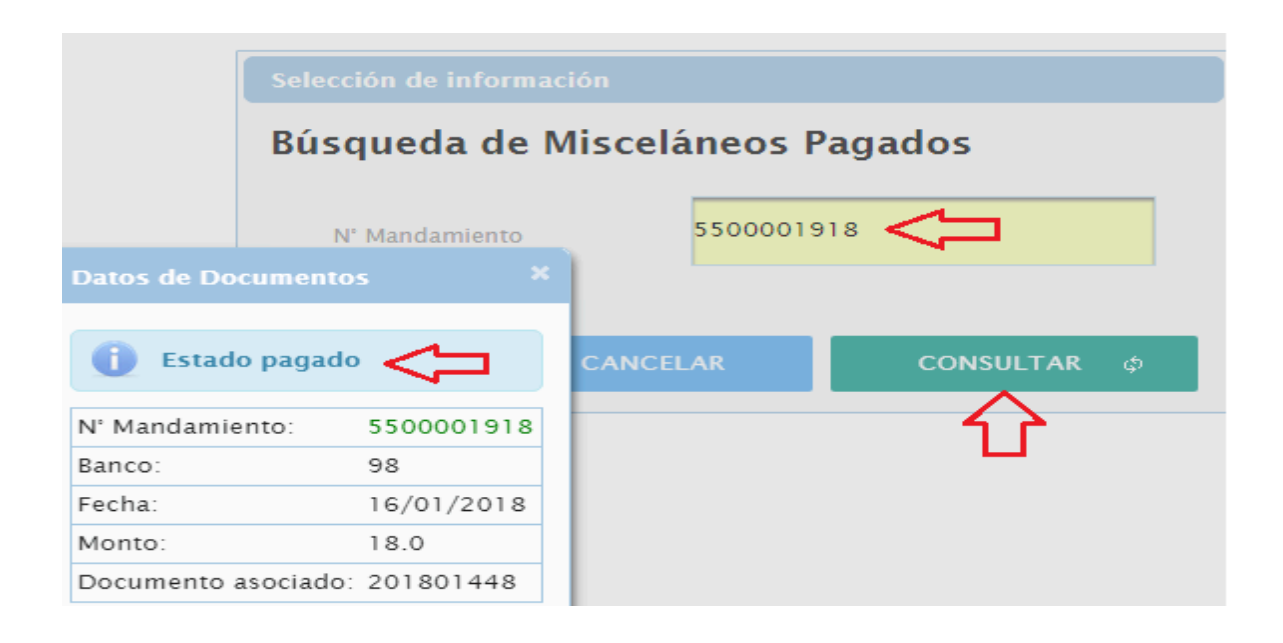

#### Como generar Mandamiento de Ingreso para cobros MISCELANEOS

En primer lugar, deberá de seleccionar la pestaña de Servicios y dar clic en Pago Misceláneos, luego completa los datos que solicita el campo de Selección de Información.

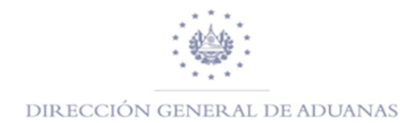

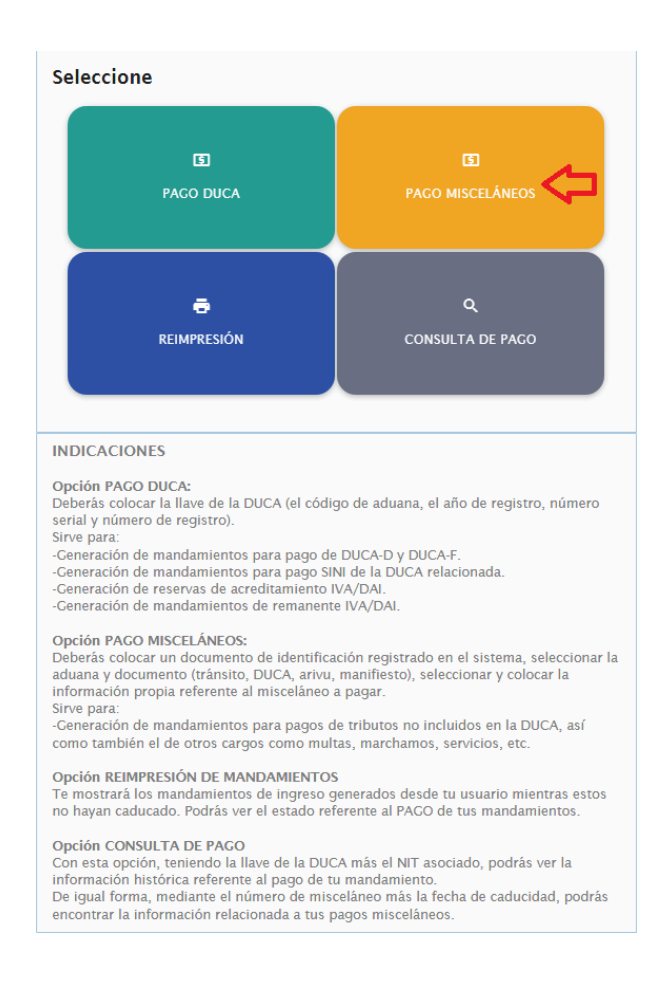

**Nota:** para las Multas Administrativas o Tributarias que se detallan dentro del campo Pago Misceláneos, aplica para aquellos **registros que no estén asociados** a una DUCA-D/F; (ejemplo: Pago de Multa Administrativa por Rescate de Mercancías).

Podrá seleccionar el tipo de documento de identidad según las siguientes opciones: Número de Pasaporte, Número de Identificación Tributaria (NIT), Número de Registro Único de Contribuyente (RUC), Documento Personal de Identificación (DUI, etc.) Número Identificación residente en el extranjero y Código de Declarante.

 Como ejemplo tomaremos como tipo de documento de identidad personal el número (NIT o DUI), se complementa formulario según corresponda, el sistema colocará el nombre y dirección de forma automática, posteriormente hacer clic en siguiente

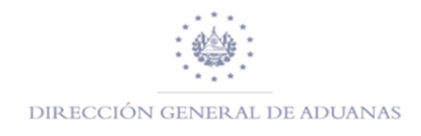

| Selección de información       |                                           |  |  |
|--------------------------------|-------------------------------------------|--|--|
| Mandami                        | ientos Misceláneos                        |  |  |
| Tipo de Documento de Identidad | Número de Identificación Tributaria (NIT) |  |  |
| Documento de Identidad         | 0617-281057-001-4                         |  |  |
| Nombre                         | Dirección                                 |  |  |
|                                | BUOLEVARD MERLIOT Y CALLE L-2, SINN       |  |  |
|                                | SICUIENTE                                 |  |  |

Posteriormente seleccionar aduana y tipo de documento los cuales pueden ser:

- **No Aplica**: Esta opción se seleccionará siempre y cuando no exista un documento a relacionar al Mandamiento de Ingreso.
- **Tránsito**: Esta opción se seleccionará para generar el Mandamiento de Ingreso relacionado a un Tránsito, en el campo de Número deberá colocar la REFERENCIA LOCAL del Tránsito (ejemplo: SV22090622001).
- ARIVU: Esta opción se seleccionará para generar el Mandamiento de Ingreso relacionado a un ARIVU, colocando simplemente el número del ARIVU.
- Manifiesto SW: Esta opción se seleccionará para generar el Mandamiento de Ingreso relacionado a una multa administrativa a un Manifiesto Electrónico, en el campo de Número colocará Año, Aduana y Número de Registro del Manifiesto (ejemplo: 2022 03 1197)

En el formulario que se denomina **Transacciones**, encontrará mejoras en los tipos de Misceláneos; estos son: **Antic. 1ra Matrícula Complementario, Arrend. de Espacios INT/EXT/OFICINA, Permisos de Circulación de Vehículos, Serv. Aduaneros Incremento Personal y Serv. Aduaneros Jornadas** cabe mencionar que todos los montos que se reflejan son en USDOLLAR, a continuación, se detalla:

#### Generación de Mandamiento Antic. 1ra Matricula Complementario

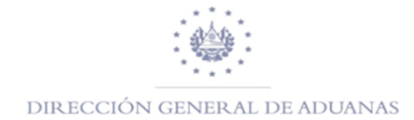

|                                                                                                    |                                                                                       | Registro                                                                                                    | de tributo                                                                                                    | )S                                    |                      |   |
|----------------------------------------------------------------------------------------------------|---------------------------------------------------------------------------------------|----------------------------------------------------------------------------------------------------|----------------------------------------------------------------------------------------------------|---------------------------------------|----------------------|---|
|                                                                                                    |                                                                                       | Monto cole                                                                                                    | ectado                                                                                                    | ]                                     |                      |   |
|                                                                                                    |                                                                                       | \$250.00                                                                                                    |                                                                                                    | 1                                     |                      |   |
|                                                                                                    |                                                                                       |                                                                                                    |                                                                                                    |                                       |                      |   |
| Tipo de Miscelá                                                                                                    | ineo                                                                                  | ANTIC 1 RA M                                                                                                    | IATRICULA COMP                                                                                                    | PLEMENTARIO                           | •                    | r |
| Descripción                                                                                                    |                                                                                       |                                                                                                    |                                                                                                    |                                       |                      |   |
| Tino                                                                                                    |                                                                                       | Seleccione                                                                                                    |                                                                                                    |                                       | •                    | , |
| про                                                                                                    |                                                                                       |                                                                                                    |                                                                                                    |                                       |                      | _ |
| Observación                                                                                                    |                                                                                       |                                                                                                    |                                                                                                    |                                       |                      |   |
| Monto (\$)                                                                                                    |                                                                                       | 0.00 1                                                                                                    |                                                                                                    | 2                                     |                      |   |
|                                                                                                    |                                                                                       |                                                                                                    |                                                                                                    | - V                                   |                      |   |
| ( Ø C                                                                                                    | ANCELAR                                                                               | + AGRI                                                                                                    | EGAR                                                                                                    | GENERAR N                             | pe 🗸                 |   |
| - Detalles                                                                                                    |                                                                                       |                                                                                                    |                                                                                                    |                                       |                      |   |
| Tipo                                                                                                    | (<br>Descripción<br>Com plemento<br>Primara                                           | (1 of 1) Cantidad                                                                                                    | < 1 >>>                                                                                                    | Monto                                 | Acciones             |   |
| Tipo                                                                                                    | <b>Descripción</b><br>Com plemento<br>Primera<br>Matricula                            | (1 of 1) EXAMPLE 1                                                                                                    | <ul> <li>&lt;</li> <li></li> <li>&lt;</li></ul>                                                                                                    | ▶1<br>Monto<br>\$250.00               | Acciones<br>Eliminar |   |
| Tipo                                                                                                    | (<br>Descripción<br>Complemento<br>Primera<br>Matricula<br>(                          | (1 of 1) Cantidad                                                                                                    | <                                                                                                    | ►<br>Monto \$250.00                   | Acciones<br>Eliminar |   |
| Tipo                                                                                                    | (<br>Descripción<br>Com plem ento<br>Primera<br>Matricula<br>(                        | (1 of 1)<br>Cantidad<br>1<br>(1 of 1)                                                                                                    | <                                                                                                    | F1           Monto           \$250.00 | Acciones<br>Eliminar |   |
| Tipo<br>CPM                                                                                                    | (<br>Descripción<br>Com plem ento<br>Prim era<br>Matricula<br>(<br>ngreso             | (1 of 1)<br>Cantidad                                                                                                    | <                                                                                                    | Monto           \$250.00              | Acciones<br>Eliminar |   |
| Tipo<br>CPM                                                                                                    | (<br>Descripción<br>Complemento<br>Primera<br>Matricula<br>(<br>ngreso<br>andamie     | (1 of 1)<br>Cantidad<br>1<br>(1 of 1)<br>nto de l                                                                                                    | I     >>       Días       0.0                                                                                                    | ▶1       Monto       \$250.00         | Acciones<br>Eliminar |   |
| Tipo<br>CPM<br>damiento de In<br>tos del Ma                                                                                                    | (<br>Descripción<br>Com plem ento<br>Prim era<br>Matricula<br>(<br>ngreso<br>an damie | (1 of 1)<br>Cantidad<br>1<br>(1 of 1)<br>The de l                                                                                                    | I     I       Días       0.0       I       I       I       I       I       I                                                                                                    | H           Monto           \$250.00  | Acciones<br>Eliminar |   |
| Tipo<br>CPM<br>CPM<br>tos del Ma<br>ombre:<br>IT:                                                                                                    | (<br>Descripción<br>Com plem ento<br>Primera<br>Matricula<br>(<br>ngreso<br>andamie   | (1 of 1)<br>Cantidad<br>1<br>(1 of 1)<br>nto de l                                                                                                    | I         I           Días           0.0           I         I           I         I           I <td>S250.00</td> <td>Acciones<br/>Eliminar</td> <td></td>                                                                                                    | S250.00                               | Acciones<br>Eliminar |   |
| Tipo<br>CPM<br>CPM<br>CCPM<br>CCPM<br>CCPM<br>CCPM<br>CCPM<br>CCPM                                                                                        | (<br>Descripción<br>Complemento<br>Primera<br>Matricula<br>(<br>ngreso<br>andamie     | (1 of 1)<br>Cantidad<br>1<br>(1 of 1)<br>nto de l<br>0617-2810<br>ANTIC 1RA<br>01                                                                                                    | I     >>       Días       0.0       ≪     I       >>       I       >>       I       >>       I       >>       I       >>       I       >>       I       >>       I       >>       I       >>       I       >>       I       >>       I       >>       I       I                                                                                                    | Monto S250.00                         | Acciones<br>Eliminar |   |
| Tipo<br>CPM<br>CPM<br>damiento de In<br>tos del Ma<br>ombre:<br>IT:<br>itulo:<br>duana:<br>echa de Vencimie                                               | (<br>Descripción<br>Complemento<br>Primera<br>Matricula<br>(<br>ngreso<br>andamie     | (1 of 1)<br>Cantidad<br>1<br>(1 of 1)<br>mto de l<br>0617-2810<br>ANTIC 1RA<br>01<br>10/06/2022                                                                                                    | I     Image: Constraint of the second second s | Monto S250.00 R COMPLEMENTARI         | Acciones<br>Eliminar |   |
| Tipo<br>CPM<br>CPM<br>tos del Ma<br>tos del Ma<br>tos del Ma<br>tos del contrologia<br>tulo:<br>duana:<br>echa de Vencimie<br>orrelativo:                 | (<br>Descripción<br>Complemento<br>Primera<br>Matricula<br>(<br>ngreso<br>andamie     | (1 of 1)<br>Cantidad<br>1<br>(1 of 1)<br>mto de l<br>0617-2810<br>ANTIC 1RA<br>01<br>10/06/2022<br>10152764                                                                                                    | I     Image: Second second secon | Monto S250.00 R COMPLEMENTARI         | Acciones<br>Eliminar |   |
| Tipo<br>CPM<br>CPM<br>tos del Ma<br>tos del Ma<br>tos del Ma<br>tos del ma<br>tulo:<br>duana:<br>echa de Vencimie<br>porrelativo:<br>ocumento de Ref      | (<br>Descripción<br>Complemento<br>Primera<br>Matricula<br>(<br>ngreso<br>andamie     | (1 of 1)<br>Cantidad<br>1<br>(1 of 1)<br>mto de l<br>0617-2810<br>ANTIC 1RA<br>01<br>10/06/2022<br>10152764<br>N/A                                                                                                    | I     Image: Second state state st | Monto<br>\$250.00                     | Acciones Eliminar    |   |
| Tipo<br>Tipo<br>CPM<br>damiento de la<br>tos del Ma<br>ombre:<br>IT:<br>itulo:<br>duana:<br>echa de Vencimie<br>orrelativo:<br>ocumento de Ref<br>PE:     | (<br>Descripción<br>Complemento<br>Primera<br>Matricula<br>(<br>ngreso<br>andamie     | (1 of 1)<br>Cantidad<br>1<br>(1 of 1)<br>(1 of 1)<br>(1 | I     I       Días       0.0       I       I <td< td=""><td>Monto<br/>\$250.00</td><td>Acciones<br/>Eliminar</td><td></td></td<>                                                                                                    | Monto<br>\$250.00                     | Acciones<br>Eliminar |   |
| Tipo<br>CPM<br>CPM<br>CPM<br>tos del Ma<br>ombre:<br>IT:<br>itulo:<br>duana:<br>cha de Vencimie<br>prrelativo:<br>poumento de Ref<br>PE:<br>ptal a pagar: | (<br>Descripción<br>Complemento<br>Primera<br>Matricula<br>(<br>ngreso<br>andamie     | (1 of 1)<br>Cantidad<br>1<br>(1 of 1)<br>(1 of 1)<br>(1 of 2)<br>(2 of 1)<br>(1 of 2)<br>(2 of 1)<br>(1 of 2)<br>(2 of 2)<br>(2 | Image: 1     Image: 1       Días       0.0       Image: 1       Image: 1 </td <td>Monto       \$250.00       \$250.00</td> <td>C Acciones</td> <td></td>                                                                                                    | Monto       \$250.00       \$250.00   | C Acciones           |   |
| Tipo<br>Tipo<br>CPM<br>CPM<br>tos del Ma<br>tos del Ma<br>tos del Ma<br>tos de Vencimie<br>orrelativo:<br>ocumento de Ref<br>PE:<br>otal a pagar:         | (<br>Descripción<br>Complemento<br>Primera<br>Matricula<br>(<br>ngreso<br>andamie     | (1 of 1)<br>Cantidad<br>1<br>(1 of 1)<br>(1 of 1)<br>(1 | I     I       Días       0.0       I       I <td< td=""><td>Monto<br/>\$250.00</td><td>Acciones Eliminar</td><td></td></td<>                                                                                                    | Monto<br>\$250.00                     | Acciones Eliminar    |   |

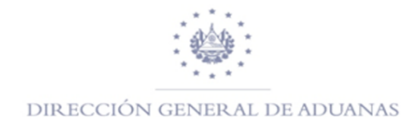

| V0.2 | República de El Salvador                                                                                                    | MANDAMIE<br>No. | NTO DE INGRESO<br>5510152764                                            |      |
|------|----------------------------------------------------------------------------------------------------|-----------------|-------------------------------------------------------------------------|------|
|      | Apellidos, Nombre o Razon Social<br>PABLO ANTONIO MARTINEZ SANTIA                                                                                                    | AGO             | NIT: 0617-281057-0                                                      | 01-4 |
|      | Origen de Pago:                                                                                                    | 55              | ANTIC 1RA MATRICULA                                                     |      |
|      | Correlativo:                                                                                                    | 10152764        | Aduana de Registro:                                                     | 01   |
|      | Ultima fecha de pago:                                                                                                    | 10/06/2022      |                                                                         |      |
|      | Total a Pagar (US \$):                                                                                                    | 250.00          | Documento Referencia:                                                   | N/A  |
|      | NPE:<br>0463 0000 0250 0020 2206 1005 5                                                                                                    | 101 5276 49     |                                                                         |      |
|      | DECLARO BAJO JIRAMENTO DUE LOS DATOS CONTENDOS EN EL<br>PRESENTE MANQUARENTO DE INQUESO I DOI EXPRESIÓN FILLO E<br>LA VERSUA POR LO QUE ASUMO LA REPORTABILIDAD LEGAL |                 | USO EXCLUSIVO DE LA DIRECCIÓN GENERAL DE TESORERIA O ENTIDAD AUTORIZADA |      |
|      | FIRMA DEL CONTRIBUYENTE                                                                                                    |                 |                                                                         |      |
|      | Fecha y hora de emision:10/06/2022 9:42:17 AM                                                                                                    | -               | SELLO, FECHA Y FIRMA DE RECEPTOR AUTORIZADO                             |      |

# Generación de Mandamiento por Arrend de Espacios INT/EXT/OFICINA

|                |             | Monto colo  | ctado          |            |          |
|----------------|-------------|-------------|----------------|------------|----------|
|                |             | Monto cole  | ctauo          |            |          |
|                |             | \$3,000.00  |                |            |          |
| Tipo de Miscel | áneo        | ARREND DE   | ESPACIOS INT/E | KT/OFICINA |          |
| Descripción    |             |             |                |            |          |
| Tipo           |             | Seleccione  |                |            |          |
| Observación    |             |             |                |            |          |
| Monto (\$)     |             | 0.00 1      | _              | 2          |          |
| 0              | CANCELAR    | + AGRE      | GAR            | GENERAR NP | E 🗸      |
| - Detalles     |             |             |                |            |          |
|                | (           | 1 of 1) 🛛 🛤 | ≪ 1 ≫          | ÞI         |          |
|                |             |             | Díac           | Monto      | Acciones |
| Тіро           | Descripción | Cantidad    | Dias           | monto      |          |

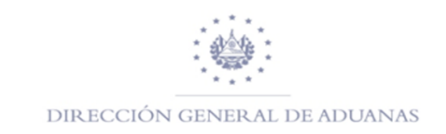

| /0.2 | <b>6</b>                                                                                                    |              | NTO DE INGRESO                           |                                |
|------|----------------------------------------------------------------------------------------------------|--------------|------------------------------------------|--------------------------------|
|      | República de El Salvador<br>Ministerio de Hacienda                                                                                                    |              |                                          |                                |
|      | PABLU AN I UNIU MAK I INEZ SAN I                                                                                                    | IAGU         | 1                                        | NIT: 0617-281057-001-4         |
|      | Origen de Pago:                                                                                                    | 55           | ARREND DE ESPA                           | ACIOS INT/EXT/OFICINA          |
|      | Correlativo:                                                                                                    | 10152766     | Aduana de Registro:                      | 01                             |
|      | Ultima fecha de pago:                                                                                                    | 14/06/2022   |                                          |                                |
|      | Total a Pagar (US \$):                                                                                                    | 3000.00      | Documento Referencia:                    | N/A                            |
|      | NPE:<br>0463 0000 3000 0020 2206 1405 5                                                                                                    | 5101 5276 67 |                                          |                                |
|      | DECLAND BAD A JAMENETO DI LOS ANTOS CONTROLOS IN IL<br>PRESISTE MANENTO DE INGERES IN SUB CONTROLOS NEL<br>LA VERSIO POR LO QUE ASUMO LA RESPONSABILIDO LEGAL | L            | UBO EXCLUSIVO DE LA DIRECCION GENERAL DE | TEGORERIA O ENTIDAD AUTORIZADA |
|      | FIRMA DEL CONTRIBUYENTE                                                                                                    |              |                                          |                                |
|      | Fecha y hora de emision:14/06/2022 9:41:28 AM                                                                                                    |              | SELLO, FECHA Y FIRMA DE REC              | EPTOR AUTORIZADO               |

# Generación de Mandamiento por Permisos de Circulación de Vehículos

| - Transacciones                      |                                      |
|--------------------------------------|--------------------------------------|
|                                      | Registro de tributos                 |
|                                      | Monto colectado                      |
|                                      | \$0.00                               |
| Tipo de Misceláneo                   | PERMISO DE CIRCULACION DE VEHICULOS  |
| Descripción                          | PERMISO DE CIRCULACION DE VEHICULOS; |
| Tipo                                 | PERMISO TEMP. VEHÍCULOS ( 90 DIAS )  |
| Observación                          |                                      |
| CANTIDAD (Días)                      | 1                                    |
| Monto (\$)                           | 34.29 <b>1 2</b>                     |
| Ø CANCELAR                           | + AGREGAR GENERAR NPE 🗸              |
| - Detalles                           |                                      |
|                                      | (1 of 1) 🛤 🔜 🍉 🛤                     |
| Tipo Descripcie<br>No records found. | ón Cantidad Días Monto Acciones      |
|                                      | (1 of 1) 📧 < 🕨 🖬                     |

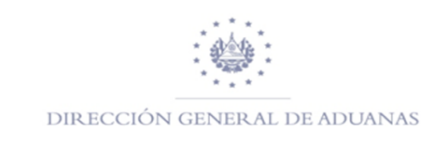

| V0.2 | <b>W</b>                                                                                                    | MANDAMIE<br>No. | NTO DE INGRESO                        |                                 |
|------|----------------------------------------------------------------------------------------------------|-----------------|---------------------------------------|---------------------------------|
|      | República de El Salvador<br>Ministerio de Hacienda                                                                                                    |                 |                                       |                                 |
|      | PABLO ANTONIO MARTINEZ SANTI                                                                                                    | AGO             | _                                     | NIT: 0617-281057-001-4          |
|      | Origen de Pago:                                                                                                    | 55              | PERMISO D                             | E CIRCULACION DE                |
|      | Correlativo:                                                                                                    | 10152767        | Aduana de Registro:                   | 01                              |
|      | Ultima fecha de pago:                                                                                                    | 14/06/2022      |                                       |                                 |
|      | Total a Pagar (US \$):                                                                                                    | 34.29           | Documento Referencia:                 | N/A                             |
|      | NPE:<br>0463 0000 0034 2920 2206 1405 5                                                                                                    | 5101 5276 78    |                                       |                                 |
|      | DECLINE DAVE SEAMENTO DE LOS DATOS CONTRADOS EN EL<br>PRESENTE MANORISTO DE ANCIESO EN OPERESON EL DE<br>LA VERCIÓ POR LO QUE ARIANO LA REIPÓNIMIELIDOL LEGAL |                 | USO EXCLUSIVO DE LA DIRECCION GENERAL | de teloreria o enteno autorenoa |
|      | FIRMA DEL CONTRIBUYENTE                                                                                                    |                 |                                       |                                 |
|      | Fecha y hora de emision:14/06/2022 10:47:17 AM                                                                                                    |                 | SELLO, FECHA Y FIRMA DE R             | ECEPTOR AUTORIZADO              |

NOTA: Al momento de ingresar la cantidad (días) deberá colocar 1 para que el sistema realice el cobro correspondiente según Art.10 del Decreto 383; el campo de Monto se completa de forma automática.

#### - Transacciones Registro de tributos Monto colectado \$0.00 Tipo de Misceláneo SERV ADUANEROS INCREMENTO PERSONAL SERV ADUANEROS INCREMENTO PERSONAL: Descripción Oficial Aduanero Observación Meses 1,430.00 1 2 Monto (\$) Ŷ Ъ Ø CANCELAR + AGREGAR - Detalles (1 of 1) Descripción Tipo Cantidad Días Monto Acciones No records found. (1 of 1)

#### Generación de Mandamiento por Serv. Aduaneros Incremento Personal

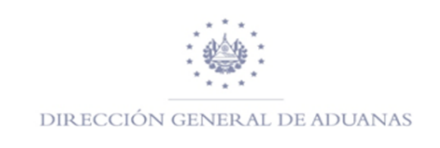

| No. 5510152768 República de El Salvador Ministerio de Hacienda    PABLO ANI UNIU MARTINEZ SANTIAGO  Origen de Pago: 55 Correlativo: 10152768 Utima fecha de pago: 14406/2022 Total a Pagar (US \$): 1430.00 NPE: 0463 0000 1430 0020 2206 1405 5101 5276 87   Decumento Referencia: NPE: 0463 0000 1430 0020 2206 1405 5101 5276 87   Utio Excuento de La Dirección objectiva de Instrumento Automatica  Utio Excuento de La Dirección objectiva de Instrumenta Automatica  Utio Excuento de La Dirección objectiva de Instrumenta Automatica  Utio Excuento de La Dirección objectiva de Instrumenta Automatica | NACE .                                                                                                    | MANDAMIE     | INTO DE INGRESO                                         |                |
|----------------------------------------------------------------------------------------------------|----------------------------------------------------------------------------------------------------|--------------|---------------------------------------------------------|----------------|
| NLT: 0617-281057-001         Origen de Pago:       55         Correlativo:       10152768         Uttima fecha de pago:       14/06/2022         Total a Pagar (US \$):       1430.00         NPE:       0463 0000 1430 0020 2206 1405 5101 5276 87         Utermento Referencia:       Utermento Referencia:         Unitable Proti Di due Audito Lin Reproduzione Lega       Uter Dicultativo de La Dirección admento autorizada                                                                                                    | República de El Salvador<br>Ministerio de Hacienda                                                                                                    | No           | . 5510152768                                            |                |
| Origen de Pago:     55     SERV ADUANEROS INCREMENTO<br>PERSONAL       Correlativo:     10152768     Aduana de Registro:       Ultima fecha de pago:     14/06/2022     Aduana de Registro:       Total a Pagar (US \$):     1430.00     Documento Referencia:       NPE:     0463 0000 1430 0020 2206 1405 5101 5276 87     Utio Dicustro de La Diffección demena de Telorezna o Bantono Autorizada                                                                                                    | PABLO ANTONIO MARTINEZ SANTI                                                                                                    | AGU          | <u>NIT:</u> 061                                         | 7-281057-001-4 |
| Correlativo:     10152768     Aduana de Registro:       Ultima fecha de pago:     14/06/2022       Total a Pagar (US \$):     1430.00       Documento Referencia:                                                                                                    | Origen de Pago:                                                                                                    | 55           | SERV ADUANEROS IN<br>PERSONA                            |                |
| Ultima fecha de pago: 14/06/2022<br>Total a Pagar (US \$): 1430.00<br>NPE:<br>0463 0000 1430 0020 2206 1405 5101 5276 87                                                                                                    | Correlativo:                                                                                                    | 10152768     | Aduana de Registro:                                     | - 08           |
| Total a Pagar (US \$): 1430.00 Documento Referencia: VPE: 0463 0000 1430 0020 2206 1405 5101 5276 87  Decumento Referencia: UNO EXCLIENCO DE LA DIRECCION GENERAL DE TEORERA O BINTONO AUTORODEA UNO EXCLIENCO DE LA DIRECCION GENERAL DE TEORERA O BINTONO AUTORODEA UNO EXCLIENCO DE LA DIRECCION GENERAL DE TEORERA O BINTONO AUTORODEA UNO EXCLIENCO DE LA DIRECCION GENERAL DE TEORERA O BINTONO AUTORODEA                                                                                                    | Ultima fecha de pago:                                                                                                    | 14/06/2022   |                                                         |                |
| NPE:         0463 0000 1430 0020 2206 1405 5101 5276 87           PECLAR DAU JARMENTO DE LOS DATOS CONTENDOS DE LE<br>PRESENTE MANAGENERIO DE RADEL DO MORIZIONE AND AUTORZAGA           UNO EXCLUENTO DE LA DRECCIÓN GENERIA O ENTEMA AUTORZAGA                                                                                                    | Total a Pagar (US \$):                                                                                                    | 1430.00      | Documento Referencia:                                   | N/A            |
| BECARDO BALO JURINENTO DE LO DO DO DO CONTENDO EN EL<br>PRESENTE UNACIMIENTO DE REAL DO ENTREMO EN EL<br>LA VERISIÓ FOR LO DER ADUANO LA REPORTANEILADO LEGAL                                                                                                    | NPE:<br>0463 0000 1430 0020 2206 1405                                                                                                    | 5101 5276 87 |                                                         |                |
|                                                                                                    | BECLARO NAZU JEWARTINO DE LOS DATOS CONTENCIÓN EL D<br>PRESENTE MANERINTO DE ROBERIO DE LOS MENSIONES LOS LE<br>LA VERSIÓN POR LO QUE ANUMO LA RESPONSABILIDO LEGAL |              | UEO EXCLUSIVO DE LA DIRECCIÓN GENERAL DE TESIORERA O EN | AUTORIZADA     |
| FIRMA DEL CONTRIBUYENTE Fecha y hora de emision:14/06/2022 11:05:01 AM emu o secura y emision de emision:14/06/2022 11:05:01 AM                                                                                                    | FIRMA DEL CONTRIBUYENTE                                                                                                    | _            |                                                         | 174.00         |

**NOTA:** Al momento de ingresar la cantidad en el campo de Meses el sistema realiza el cobro correspondiente en USDollar en el campo de Monto de forma automática; **según Art.2 del Acuerdo 948 del 31/05/2013.** 

### Generación de Mandamiento por Serv. Aduaneros Jornadas Extraordin.

|                    | Monto colectado                     |
|--------------------|-------------------------------------|
|                    | \$0.00                              |
| Tipo de Misceláneo | SERV ADUANEROS JORNADAS EXTRAORDIN  |
| Descripción        | SERV ADUANEROS JORNADAS EXTRAORDIN; |
| Tipo               | Servicio en día sábado              |
| Observación        |                                     |
| CANTIDAD (Horas)   | 5                                   |
| Monto (\$)         | 451.20<br><b>J</b>                  |
| Ø CANCELAR         | + AGREGAR GENERAR NPE 🗸             |
| - Detalles         |                                     |
|                    | (1 of 1) 🖪 🔜 🕨 🖻                    |

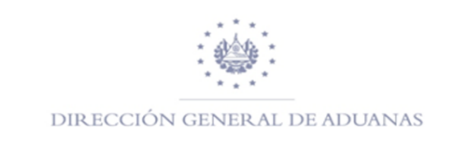

|                                                                                                    |             | NTO DE INGRESO                                              |              |
|----------------------------------------------------------------------------------------------------|-------------|-------------------------------------------------------------|--------------|
| <br>República de El Salvador<br>Ministerio de Hacienda                                                                                                    |             |                                                             |              |
| PABLU AN I UNIU MARTINEZ SANTIA                                                                                                    | .GO         | NIT: 0617-2                                                 | 281057-001-4 |
| Origen de Pago:                                                                                                    | 55          | SERV ADUANEROS JO                                           | RNADAS       |
| Correlativo:                                                                                                    | 10152769    | Aduana de Registro:                                         | 01           |
| Ultima fecha de pago:                                                                                                    | 14/06/2022  |                                                             |              |
| Total a Pagar (US \$):                                                                                                    | 451.20      | Documento Referencia:                                       | N/A          |
| NPE:<br>0463 0000 0451 2020 2206 1405 5                                                                                                    | 101 5276 97 |                                                             |              |
| RECURSION CARD, ASSAMENTO DO LES DE LOS DETOS CONTINUOS EN EL<br>PRESENTE MANORISTO E REGRESO EN DEPENSIÓN FEL DE<br>LA VERICIÓ POR LO QUE ASUMO LA RESPONSABILIDIO LEGAL |             | UNO EXCLUSIVO DE LA DIRECCIÓN GENERAL DE TERORERA O ENTENDO | AUTORIZADA   |
| FIRMA DEL CONTRIBUYENTE                                                                                                    |             |                                                             |              |
| Fecha y hora de emision:14/06/2022 11:16:25 AM                                                                                                    |             | SELLO, FECHA Y FIRMA DE RECEPTOR AUTORIZAD                  | 0            |

**NOTA:** Al momento de ingresar la cantidad (horas)el sistema realiza el cobro correspondiente en USDollar en el campo de Monto de forma automática, dependiendo en que día se brindará el servicio, si es diurno, nocturno o día feriado o inhábil; lo anterior en base a DACG 011/2017 y Art.1 del Acuerdo No.948 del 31/05/2013.

#### Realizar Consulta de Pago Misceláneo en SIAP

En la pestaña de Servicios selecciona Consulta de Pago, luego seleccionará el tipo de documento a verificar esta pueden ser: Consulta DM o Consulta Mandamiento.

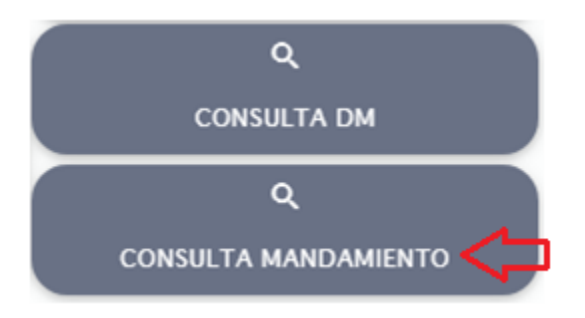

Al realizar una consulta de Mandamiento de Ingreso relacionado a un pago Misceláneos dar clic sobre dicho campo, posteriormente habilitará el formato que deberá completar con el No. Mandamiento, dar clic en Consultar.

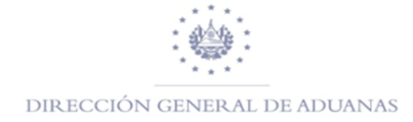

| Sistema Inlegrado Aduanero de Pago |                                                                                                    |
|------------------------------------|----------------------------------------------------------------------------------------------------|
| _                                  |                                                                                                    |
| 9                                  | Selección de información                                                                                                    |
| F                                  | Búsqueda de Misceláneos Pagados                                                                                                    |
|                                    | N° Mandamiento<br>Datos de Documentos ×<br>i Estado pagado<br>N° Mandamiento: 5510152769<br>Sanco: 98<br>Fecha: 14/06/2022<br>Monto: 451.2<br>Documento asociado:NA |

#### Como realizar la Re-impresión de un Mandamiento

Para la re-impresión de un NPE deberá de seleccionar la opción Reimpresión; posteriormente se habilitará un cuadro en donde se reflejarán todos los NPE que no han vencido por lo que pueden ser reimpresos; cabe mencionar que si desea realizar la impresión de un NPE en específico podrá colocar el número del NPE en el campo **Buscar en Todos** (ejemplo: 5511474373).

Seguidamente, hacer clic en el campo IMPRIMIR NPE, posteriormente se genera para ser

impreso

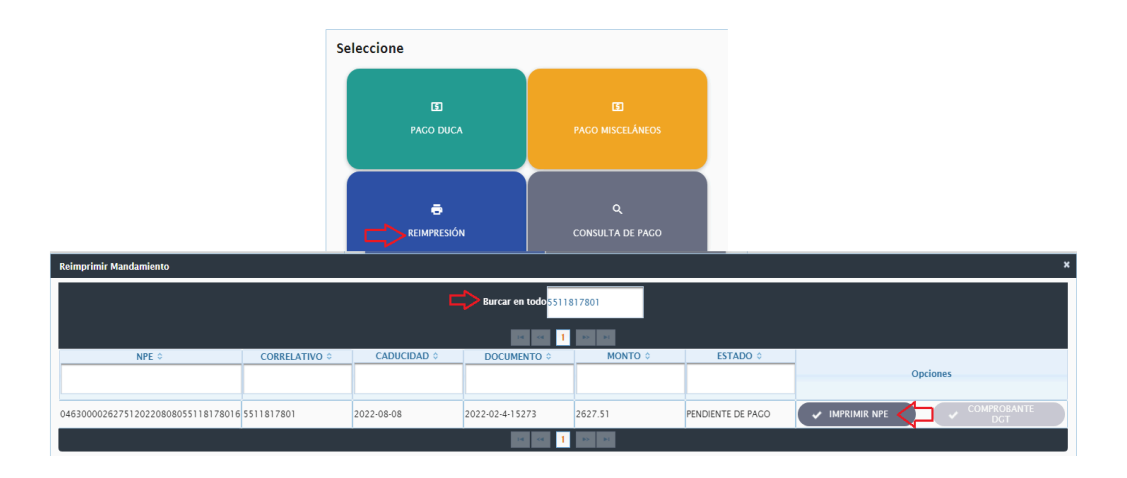

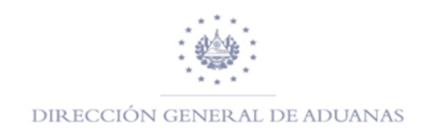

| V0.2 |                                                                                                    | MANDAMIE<br>No. | NTO DE INGRESO<br>5511817801          |                                   |
|------|----------------------------------------------------------------------------------------------------|-----------------|---------------------------------------|-----------------------------------|
|      | República de El Salvador<br>Ministerio de Hacienda                                                                                                    |                 |                                       |                                   |
|      | Apollidos Nombro o Pozón Social                                                                                                    |                 |                                       | NIT: 0614-220264-001-2            |
|      | COMPANIA AZUCARERA SALVADOR                                                                                                    | KENA, S.        |                                       |                                   |
|      | Origen de Pago:                                                                                                    | 55              | PAGO DECLAR                           | RACIÓN DE MERCANCÍA               |
|      | Correlativo:                                                                                                    | 1817801         | Aduana de Registro:                   | 02                                |
|      | Ultima fecha de pago:                                                                                                    | 08/08/2022      |                                       |                                   |
|      | Total a Pagar (US \$):                                                                                                    | 2,627.51        | Documento Referencia:                 | 2022-02-4-15273                   |
|      | NPE:<br>0463 0000 2627 5120 2208 0805 5                                                                                                    | 118 1780 16     |                                       |                                   |
|      | ERCLARO BAD, ARMIENTO DI LICO ALCON CONTONICO EN EL<br>PRESENTE MANOLENTO DI CINCOLO SON ELVIRISSIONE FEL DE<br>LA VERCIAD POR LO QUE ASLINO LA RESPONSABILIDAD LEGAL |                 | USO EXCLUSIVO DE LA DIRECCION GENERAL | DE TESORERIA O ENTIDAD AUTORIZADA |
|      | FIRMA DEL CONTRIBUYENTE                                                                                                    |                 |                                       |                                   |
|      | Fecha y hora de emision:14/06/2022 2:34:49 PM                                                                                                    |                 | SELLO, FECHA Y FIRMA DE R             | RECEPTOR AUTORIZADO               |

## Nota: Es importante tener en cuenta lo siguiente:

- Para Mandamientos Misceláneos fecha de caducidad es el día en que se genera
- Los montos que se reflejan en cada NPE es en USDollar

Mandamientos en SIAP para DM de SIDUNEA++

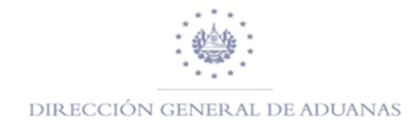

# PAGO de DM de SIDUNEA++

1. Haz click en PAGO DUCA

| Sistema Integrado Aduanero de Pago | Seleccione        |                       |
|------------------------------------|-------------------|-----------------------|
|                                    | න<br>Pago Duca    | ල<br>Pago Misceláneos |
|                                    | ලි<br>REIMPRESIÓN | Q<br>CONSULTA DE PAGO |

2. Ingresa la llave de la DM

| Declaración de Mer   | cancías   |
|----------------------|-----------|
| 🖨 Reimprimir C       | Buscar DM |
| Código de declarante |           |
| Año de Registro *    | 2024      |
| Código de Aduana *   | 01        |
| Número de Serie *    | 4         |
| Número de Registro * | 12        |
| Monto a Pagar        |           |

3. Verifica que sea de S++

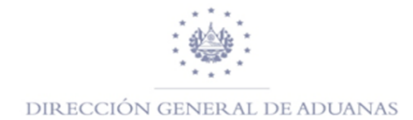

| Referencia Sidunea ++:       PRUE21         Pago total:       \$ 331.36         Pago total de Garantía:       \$ 0.00         eleccione el método de pago a utilizar         Método de Pago NPE | Referencia Sidunea ++:  |           |
|----------------------------------------------------------------------------------------------------|-------------------------|-----------|
| Pago total:       \$ 331.36         Pago total de Garantía:       \$ 0.00         Geleccione el método de pago a utilizar         Método de Pago NPE                                            |                         | PRUE21    |
| Pago total de Garantía: \$ 0.00<br>Geleccione el método de pago a utilizar<br>O Método de Pago NPE                                                                                              | Pago total:             | \$ 331.36 |
| Seleccione el método de pago a utilizar                                                                                                    | Pago total de Garantía: | \$ 0.00   |
|                                                                                                    | O Método de Pago N      | PE        |
|                                                                                                    |                         |           |

4. Genera NPE con información de S++

| 8.2 |                                                                                                    |              | NTO DE INGRESO                           |                                |
|-----|----------------------------------------------------------------------------------------------------|--------------|------------------------------------------|--------------------------------|
|     | República de El Salvador<br>Ministerio de Hacienda                                                                                                    |              |                                          |                                |
|     | Apellidos, Nombre o Razón Social                                                                                                    |              | 1                                        | <u>NIT:</u> 0614-190179-001-2  |
|     | Origen de Pago:                                                                                                    | 55           | Declaracion de M                         | fercancia - SIDUNEA ++         |
|     | Correlativo:                                                                                                    | 0153510      | Aduana de Registro:                      | 20 - Z.F. EXPORTSALVA          |
|     | Ultima fecha de pago:                                                                                                    | 05/11/2023   |                                          |                                |
|     | Total a Pagar (US \$):                                                                                                    | 306.36       | Documento Referencia:                    | 20232041                       |
|     | NPE:<br>0463 0000 0306 3620 2311 0505                                                                                                    | 5101 5351 06 |                                          |                                |
|     | DECLAND BAJA JEMMENTO QUE LOB DATOS CONTENDOS DE DE<br>PRESENTE MANAMENTO DE INEGRES DONE EXPERSIÓN EN EL<br>LA VERIMO POR LO QUE ADUNO LA RESPONSABILIDAD LEGAL | 1            | USO EXCLUSIVO DE LA DIRECCIÓN GENERAL DE | TESORERIA O ENTERIO AUTORIZADA |
|     | FIRMA DEL CONTRIBUYENTE                                                                                                    |              |                                          |                                |
|     | Fecha y hora de emision:27/10/2023 8:22:15 AM                                                                                                    |              | SELLO, FECHA Y FIRMA DE REC              | EPTOR AUTORIZADO               |

Mandamientos para pagos de DM COMPLEMENTARIAS de SIDUNEA++

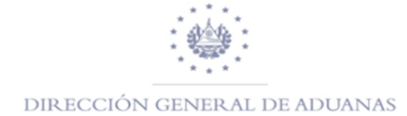

#### 1. Haz click en después en "COMPLEMENTARIA"

#### "SERVICIOS" y

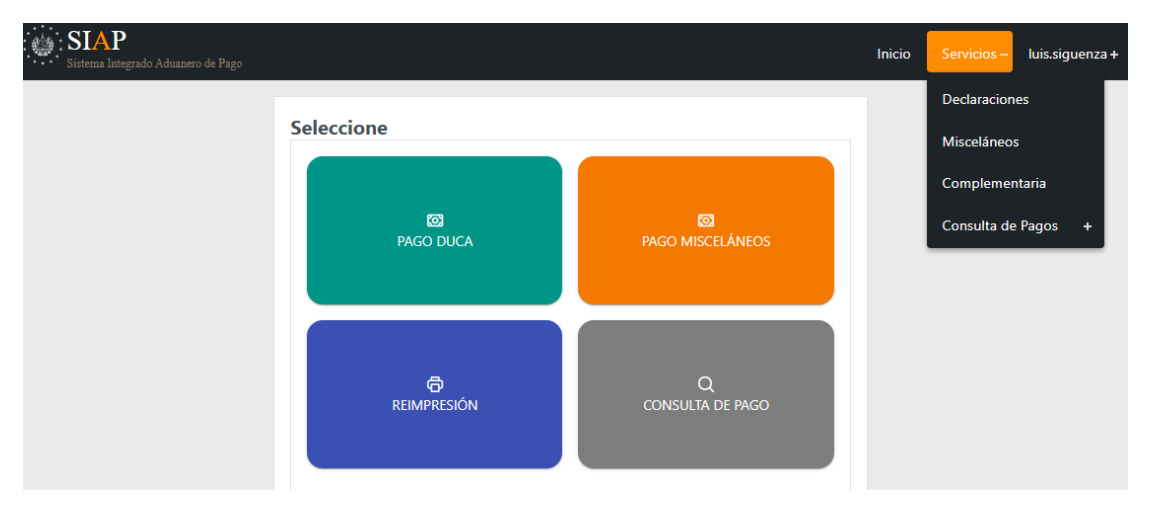

2. Ingresa la llave de la DM de S++

| SIAP<br>Sistema Integrado Aduanero de Pago |                       | Inicio Servicios+ luis.siguen | iza + |
|--------------------------------------------|-----------------------|-------------------------------|-------|
|                                            |                       |                               |       |
|                                            |                       |                               |       |
|                                            |                       |                               |       |
| Declaración Complementaria                 |                       |                               |       |
|                                            | Aduana                |                               |       |
|                                            | 01                    |                               |       |
|                                            | Nombre                |                               |       |
|                                            | TERRESTRE SAN BARTOLO |                               |       |
|                                            | NIT                   |                               |       |
|                                            | 06172810570014        |                               |       |
|                                            | Nombre                |                               |       |
|                                            |                       |                               |       |
| Serial                                     | N° de Registro        | Año                           |       |
| 4                                          | 12                    | 2024                          |       |
|                                            | Q Buscar Declaracion  |                               |       |
|                                            |                       |                               |       |

**3.** Selecciona el tipo de impuesto con el menú de elección y haz click en "+AGREGAR" poniendo la información del monto.

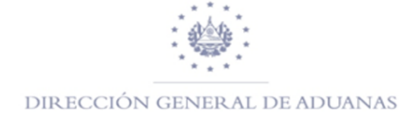

| — Declaración Complementaria         |                         |            |
|--------------------------------------|-------------------------|------------|
| Impuesto                             | Codigo Presupuestario   | Monto      |
| Seleccione                           | <b>~</b>                | 0.0        |
|                                      | + Agregar               |            |
| — Detalle Declaración Complementaria |                         |            |
|                                      | (1 of 1)                |            |
| Impuesto                             | Monto                   | Acciones   |
| Multa Administrativa                 | 50.0                    | 🔟 Eliminar |
|                                      | (1 of 1) ≪ < 1 > ≫ 10 ✓ |            |
|                                      | Generar 🕑 Nuevo         |            |

4. Genera el NPE

| Generar Reporte N | PE                                         | $\otimes$ |
|-------------------|--------------------------------------------|-----------|
| Nombre            |                                            | - 1       |
| NIT               | 06172810570014                             |           |
| Titutlo           | Declaración Complementaria                 | _         |
| Aduana            | TERRESTRE SAN BARTOLO                      |           |
| NPE               | 0463 0000 0050 0020 2402 2405 5101 5382 06 |           |
| Total             | \$ 50.0                                    | _         |
|                   | Mostrar NPE                                |           |

5. Genera NPE con información de la DM de SIDUNEA++

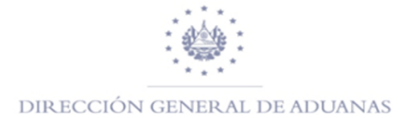

| <b>\$</b>                                                                                                    |                           | ENTO DE INGRESO<br>0. 5510153820     |                                      |
|----------------------------------------------------------------------------------------------------|---------------------------|--------------------------------------|--------------------------------------|
| República de El Salvador<br>Ministerio de Hacienda                                                                                                |                           |                                      |                                      |
| Apellidos. Nombre o Razón Social                                                                                                    |                           |                                      | NIT: 0617-281057-001-4               |
| PABLO ANTONIO MARTINEZ SA                                                                                                    | NTIAGU                    |                                      |                                      |
| Origen de Pago:                                                                                                    | 55                        | Declaracion Con                      | nplementaria - SIDUNEA ++            |
| Correlativo:                                                                                                    | 0153820                   | Aduana de Registro:                  | 01-TERRESTRE SAN BARTOLO             |
| Ultima fecha de pago:                                                                                                    | 24/02/2024                |                                      |                                      |
| Total a Pagar (US \$):                                                                                                    | 50.00                     | Documento Referencia:                | 2024014120                           |
| NPE:<br>0463 0000 0050 0020 2402 24                                                                                                    | 05 5101 5382 06           |                                      |                                      |
| DECLARO BAJO JURAMENTO QUE LOS DATOS CONTENIDO<br>PRESENTE MARDAMENTO DE INGRESO SON EXPRESIÓN<br>LA VERDAD POR LO QUE ASUMO LA RESPONSABILIDAD L | S EN EL<br>PEL DE<br>EGAL | USO EXCLUSIVO DE LA DIRECCION GENERA | AL DE TEBORERIA O ENTIDAD AUTORIZADA |
| FIRMA DEL CONTRIBUYENTE                                                                                                    | _                         |                                      |                                      |

Búsqueda de pagos de Misceláneos para DM de SIDUNEA++

1. Haz click en "PAGO MISCELANEOS"

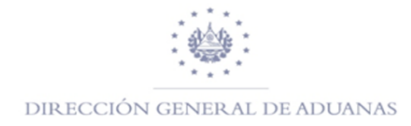

| Sistema Integrado Aduanero de Pago |                |                       |
|------------------------------------|----------------|-----------------------|
|                                    | Seleccione     |                       |
|                                    | ම<br>PAGO DUCA | න<br>Pago Misceláneos |
|                                    | reimpresión    | Q<br>CONSULTA DE PAGO |

2. Ingresa información de tu "TIPO DE DOCUMENTO" y "NUMERO DE DOCUMENTO"

| SIAP<br>Sistema Integrado Aduar | nero de Pago             |             | I                                        | Inicio Servici<br>Pláneos<br>2 de Identificación Tributaria (NIT)<br>1057-001-4<br>ARD MERLIOT Y CALLE L-2, SINN |   |
|---------------------------------|--------------------------|-------------|------------------------------------------|----------------------------------------------------------------------------------------------------|---|
|                                 |                          |             |                                          |                                                                                                    |   |
|                                 |                          |             |                                          |                                                                                                    |   |
|                                 |                          |             |                                          |                                                                                                    |   |
|                                 | Selección de información |             |                                          |                                                                                                    |   |
|                                 | Ма                       | Indamientos | Misceláneos                              |                                                                                                    |   |
|                                 | Tipo de Documento        |             | Número de Identificación Tributaria (NIT | ) ~                                                                                                    |   |
|                                 | Número de documento      |             | 0617-281057-001-4                        |                                                                                                    | ] |
|                                 | Nombre                   |             | Dirección                                |                                                                                                    |   |
|                                 |                          |             | BUOLEVARD MERLIOT Y CALLE L-2, SINN      |                                                                                                    |   |
|                                 |                          | Siguier     | nte                                      |                                                                                                    |   |
|                                 |                          |             |                                          |                                                                                                    |   |

3. Se busca con la siguiente llave: Año, Aduana, Serial, Registro.

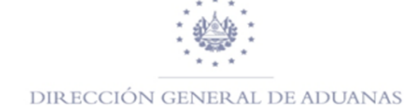

| Aduana                          | 01   TERRESTRE SAN BARTOLO              | ~ |
|---------------------------------|-----------------------------------------|---|
| Tipo de documento               | Declaración                             | ~ |
| Número                          | 20230132                                |   |
| El documento ha sido registrado | desde el sistema SIDUNEA++<br>Siguiente |   |

4. Se selecciona la DM Correcta, del sistema correcto, en el caso de que existiera en los dos sistemas, SIAP le brindara la siguiente opción:

|          |                 |                 | Manda         | mientos I                  | Misceláneos               |                |               |             |
|----------|-----------------|-----------------|---------------|----------------------------|---------------------------|----------------|---------------|-------------|
|          | Adua            | ina             | 01            | TERRESTRE SA               | N BARTOLO                 |                | ~             |             |
| Seleccio | na sistema de o | origen de la de | eclaracion    |                            |                           |                |               | 6           |
| Año      | Aduana          | Declarante      | Referencia    | Serial                     | Registro                  | NIT            | Sistema       | Opciones    |
| 2024     | 01              | 002             | PRUE07        | 4                          | 7                         | 021309168      | Sidunea ++    | Seleccionar |
| 2024     | 01              | GT              | 9152024005524 | 194-4<br>Indo registrado d | 7<br>соще стралениа рицин | 94502809550010 | Sidunea World | Seleccionar |
|          |                 |                 | Se            | leccionar Sistem           | a de Origen               |                |               |             |

5. Selecciona el tipo de misceláneo a pagar y agrega a los montos.

DIRECCIÓN GENERAL DE ADUANAS

|                    | Registr        | o de tributos |             | Tipo de documer                  | nto del declarante: |
|--------------------|----------------|---------------|-------------|----------------------------------|---------------------|
|                    | Mon            | to colectado  |             | NIT                              |                     |
|                    |                | 500.40        |             | Documento del d                  | leclarante:         |
|                    |                | \$90.40       |             | 0617-281057-001                  | -4                  |
| lipo de Misceláneo | ALMACE         | NAJE          |             | V Declarante:                    |                     |
| Descripción        |                |               |             | Aduana Seleccion                 | nada:               |
|                    |                |               |             | 01   TERRESTRE SA                | AN BARTOLO          |
| ipo                | Vehículo       | Motor         |             | Tipo de documer      Declaracion | nto seleccionado:   |
| )bservación        |                |               |             | Numero de docu                   | mento:              |
| echa Ingreso       | 07/02/202      | 4             |             | 20240147<br>Sistema:             |                     |
| Días               | 8              |               |             | Sidunea ++                       |                     |
| Monto (\$)         | 90.40          |               |             |                                  |                     |
| O Cancelar         | +              | Agregar       | Generar NPE | ~                                |                     |
| - Detalles         |                |               |             |                                  |                     |
|                    |                | (1 of 1) << < | 1 > >> 10   | · •                              |                     |
| 0                  | Descripción    | Cantidad      | Días        | Monto                            | Acciones            |
|                    | Vahícula Matar | 1             | 8.0         | \$90.40                          | नि Eliminar         |

# 6. Genera Mandamiento de Ingreso

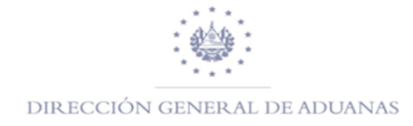

| Nombre:                     |                                                    |  |  |  |
|-----------------------------|----------------------------------------------------|--|--|--|
| NIT:                        | 0617-281057-001-4                                  |  |  |  |
| Título:                     | ALMACENAJE                                         |  |  |  |
| Aduana:                     | 01                                                 |  |  |  |
| Fecha de Vencimiento:       | 14/02/2024                                         |  |  |  |
| Correlativo:                | 10153821                                           |  |  |  |
| Documento de<br>Referencia: | 20240147                                           |  |  |  |
| NPE:                        | 0463 0000 0090 4020 2402 1405 5101 5382 10         |  |  |  |
| Total a pagar:              | 90.40                                              |  |  |  |
| Generar Mandamiento         | de Ingreso 🗗 Pagar con tarjeta de crédito o débito |  |  |  |

| 2024-01-4-12           |  |  |
|------------------------|--|--|
| PRUE21                 |  |  |
| \$ 331.36              |  |  |
| \$ 0.00                |  |  |
| ago NPE                |  |  |
| Cancelar Generar NPE 🗸 |  |  |
|                        |  |  |

7. Genera NPE

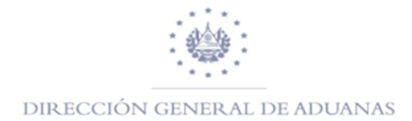

| V0.2 |                                                         |            | NTO DE INGRESO              |            |  |
|------|---------------------------------------------------------|------------|-----------------------------|------------|--|
|      | República de El Salvador<br>Ministerio de Hacienda      | 20         | -09 G 100000                |            |  |
|      | Apellidos, Nombre o Razón Social NIT: 0617-281057-001-4 |            |                             |            |  |
|      | Origen de Pago:                                         | 55         | ALMACENAJ                   | ALMACENAJE |  |
|      | Correlativo:                                            | 10153821   | Aduana de Registro:         | 01         |  |
|      | Ultima fecha de pago:                                   | 14/02/2024 |                             |            |  |
|      | Total a Pagar (US \$):                                  | 90.40      | Referencia Declaración No.: | 20240147   |  |
|      | NPE:<br>0463 0000 0090 4020 2402 1405 5101 5382 10      |            |                             |            |  |